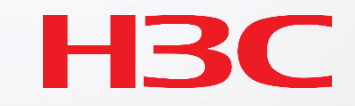

# H3CWLAN製品 基本操作トレーニング

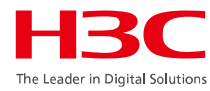

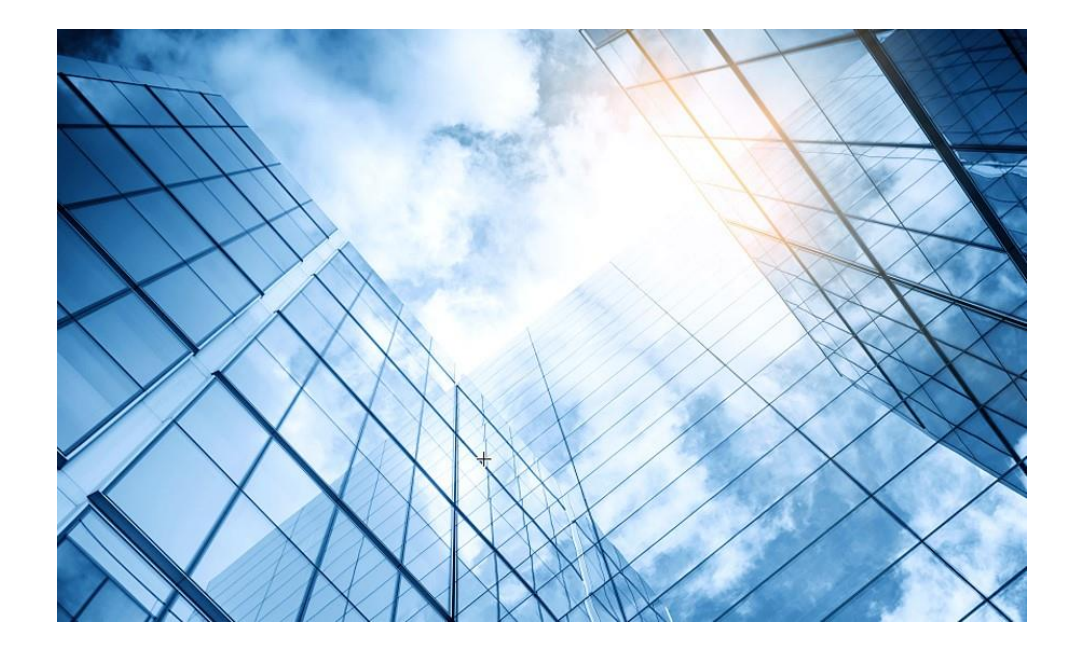

| 01 | H3C         | 無線製品コンフィギュレーション         |
|----|-------------|-------------------------|
|    | 01-1        | GUIによる設定                |
|    | 01-2        | CLIによる設定                |
| 02 | クライ         | アントの電波受信状態確認            |
| 03 | <b>D</b> —3 | シグ概要                    |
| 04 | ライセ         | シンスの購入・登録・インストール・移転手順   |
| 05 | Cloud       | dnetへの登録                |
| 06 | Cloud       | dnetで検知した障害を管理者にメールで伝える |
| 07 | マニュ         | ュアルについて                 |
|    |             |                         |

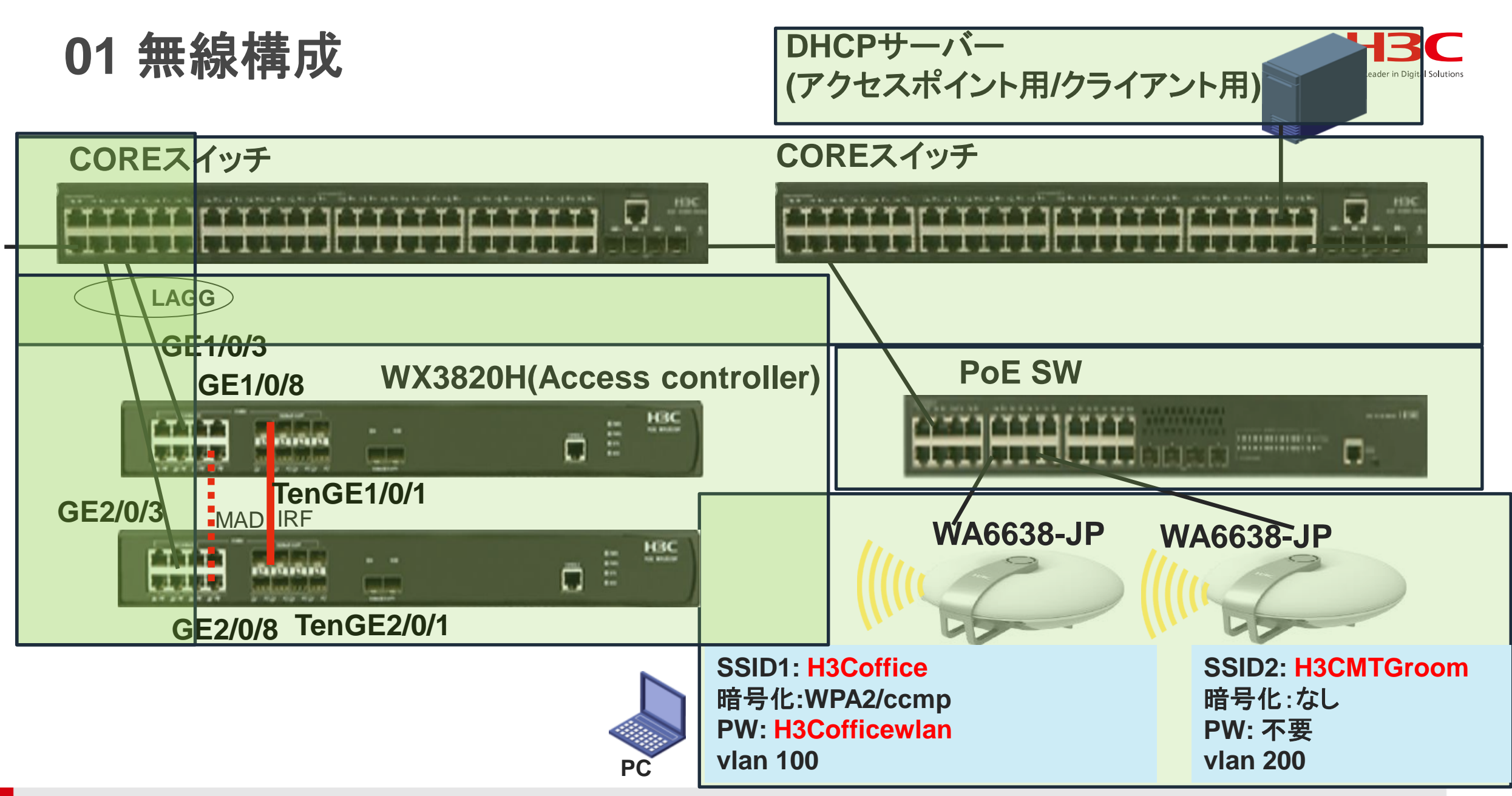

## 01 無線コントローラ(AC)とアクセスポイントの動作モード H3C

アクセスポイントの動作モードには FIT、Anchor-ac、Cloudの3通りがあります。

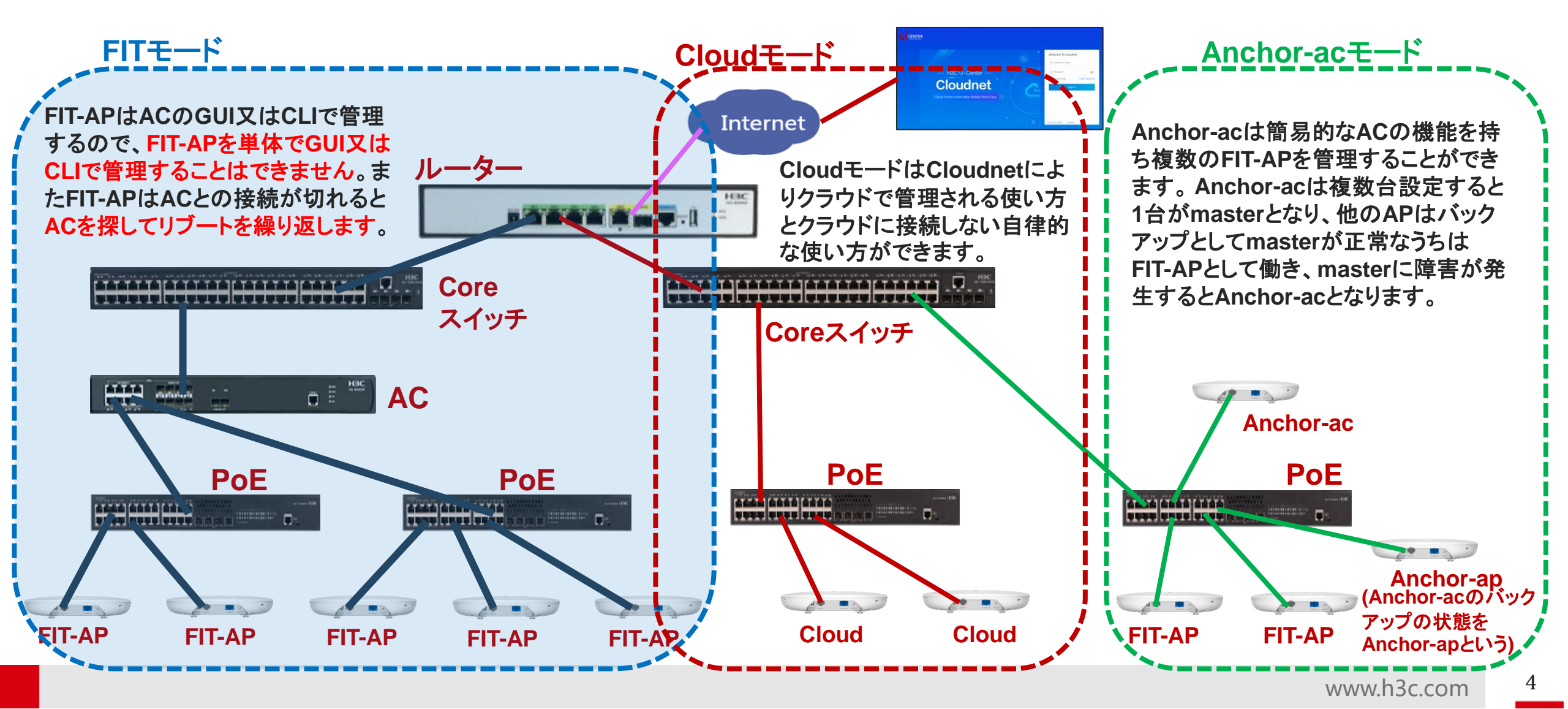

## 01 アクセスポイントの動作モードのコマンドによる変更

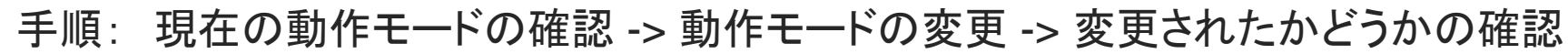

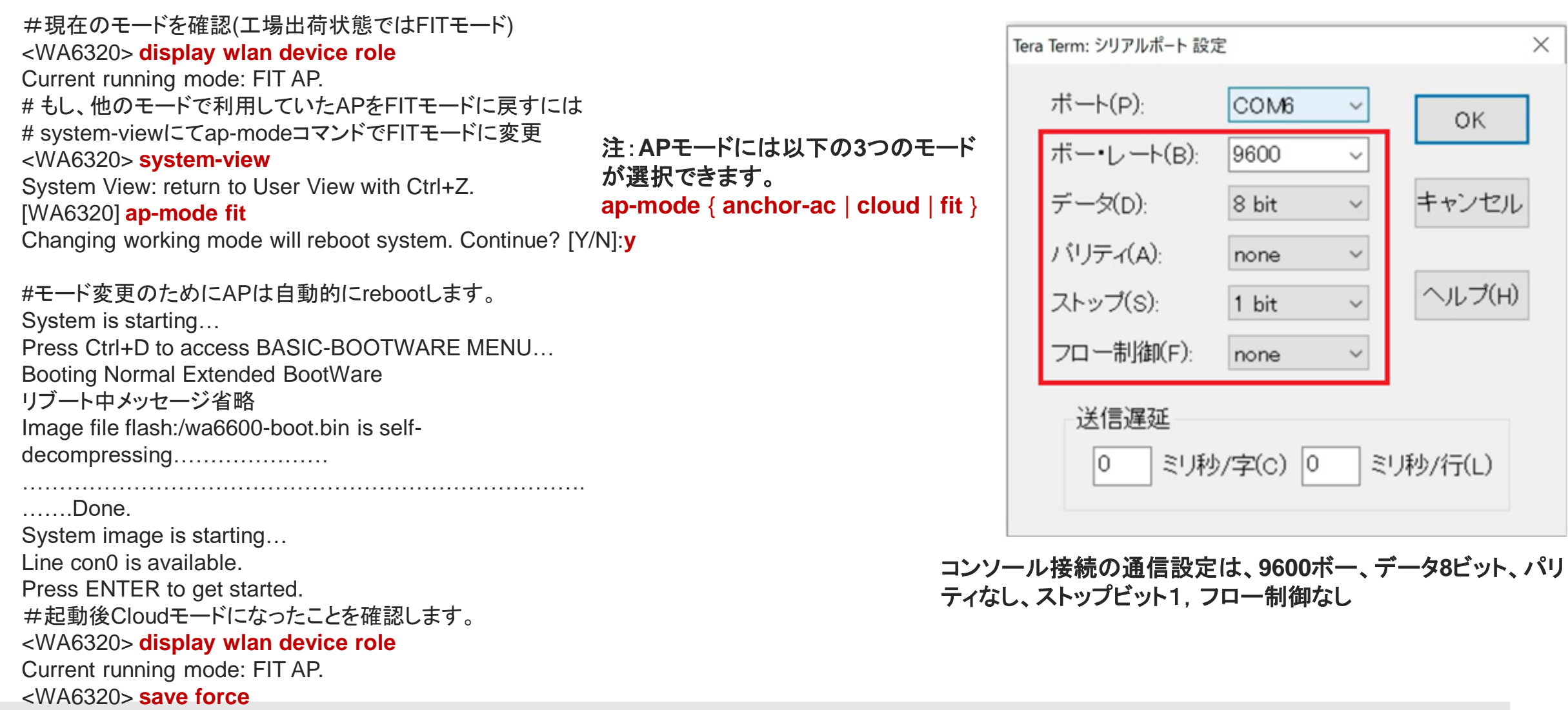

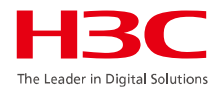

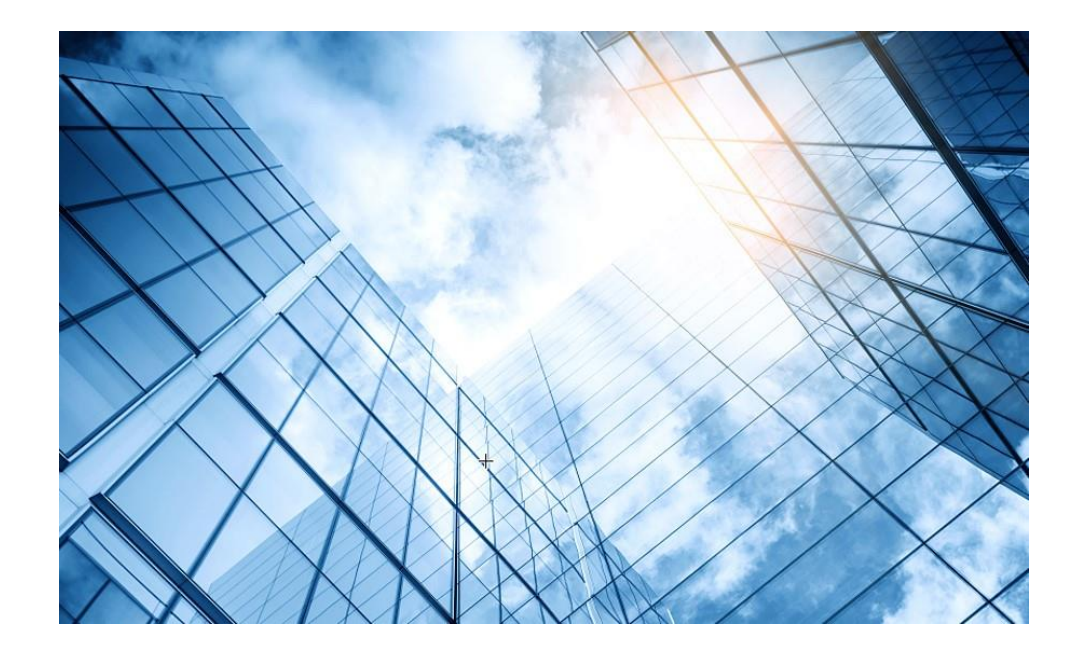

| 01 | H3C無線製品コンフィギュレーション          |
|----|-----------------------------|
|    | 01-1 GUIによる設定               |
|    | 01-2 CLIによる設定               |
| 02 | クライアントの電波受信状態確認             |
| 03 | ローミング概要                     |
| 04 | ライセンスの購入・登録・インストール・移転手順     |
| 05 | Cloudnetへの登録                |
| 06 | Cloudnetで検知した障害を管理者にメールで伝える |
| 07 | マニュアルについて                   |
|    |                             |

### ACにログインする

H<sub>3</sub>C 

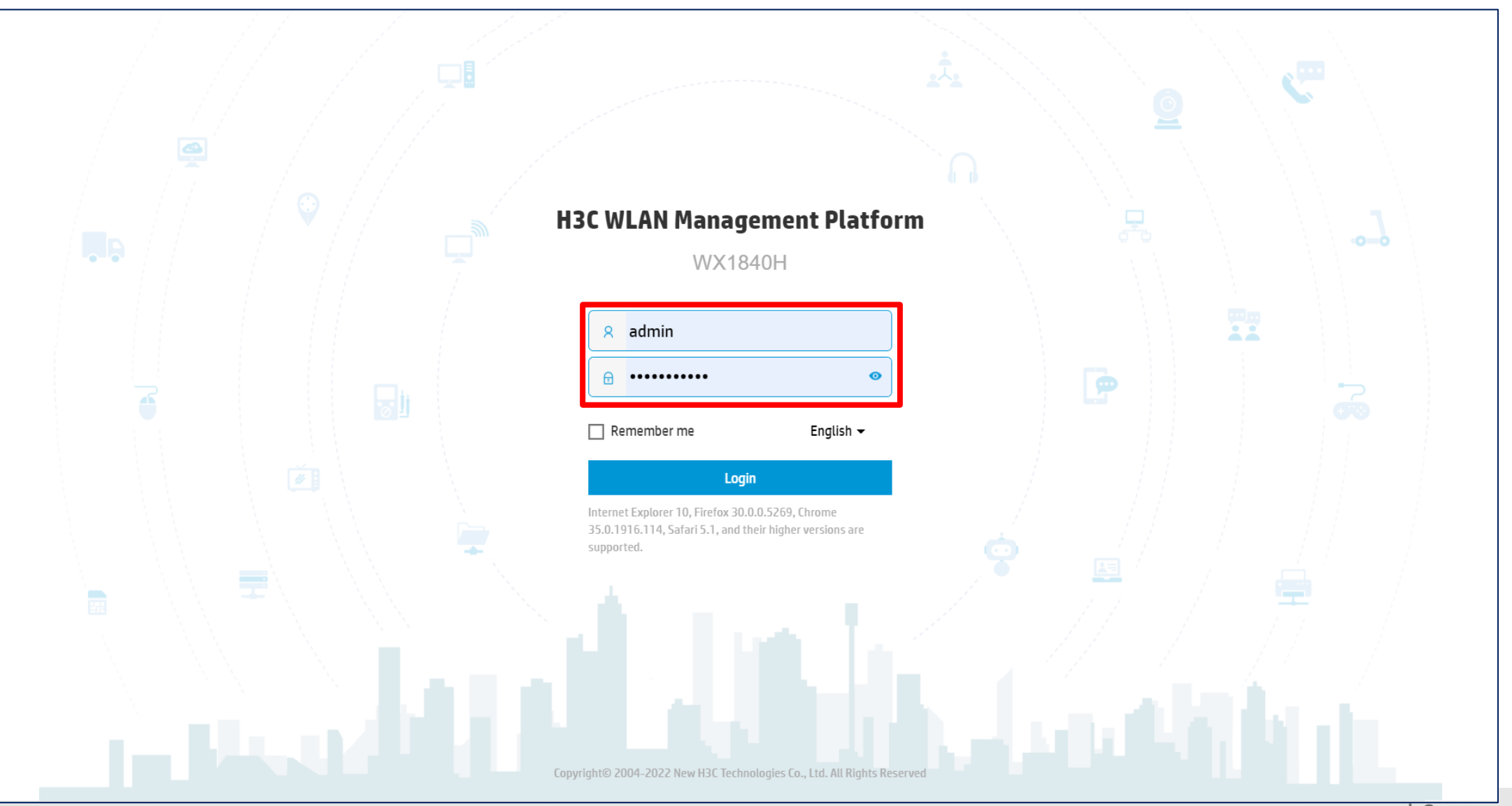

### ACのGUIのメニュー一覧

#### Network view

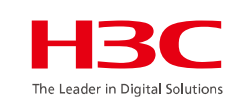

Dashboard Actions **Quick Start Add Wireless Service** Dashboard Add New User Monitoring Wireless Network Ouick Start > Clients **Wireless Security** Monitoring > **Client Proximity Sensor Application Monitoring Wireless Configuration** Wireless Configuration > Wireless Networks **AP Management** Network Security > Wireless QoS **Wireless Security WIPS** System > Allowlist and denylist **Radio Management** 802.11n/802.11ax settings transmission Tools > distance **Applications** Reporting > Mesh, Multicast

**Network Security Packet Filter Traffic Policy Qos Policies, Priority Mapping** Access Control 802.1x **Authentication** RADIUS **User Management** Access Control **MAC** Authentication **Port Security** Portal **System** Resource ACL, Time Range **Cloud Platform Tools** Debug Reporting **Client Statistics** Wireless Service Statistics

## ACのGUIのメニュー一覧(続き)

#### System view

| Actions               |   |
|-----------------------|---|
| Dashboard             |   |
| Network Configuration | > |
| Network Security      | > |
| System                | > |
| Tools                 | > |

#### **Dashboard Network Configuration Network Interfaces VLAN Network Routing** Routing table **Static Routing Network Services IP** services DHCP/DNS **Multicast** ARP ND(Neighbor Discovery) NAT **Network Security** Packet Filter **Traffic Policy** Access Control 802.1x Authentication RADIUS **User Management** Local users

System Event Logs Resource ACL Administrators Management Configuration save, import Upgrade Reboot Tools Debug

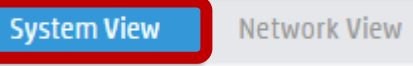

9

The Leader in Digital Solut

### Dashboardが表示される

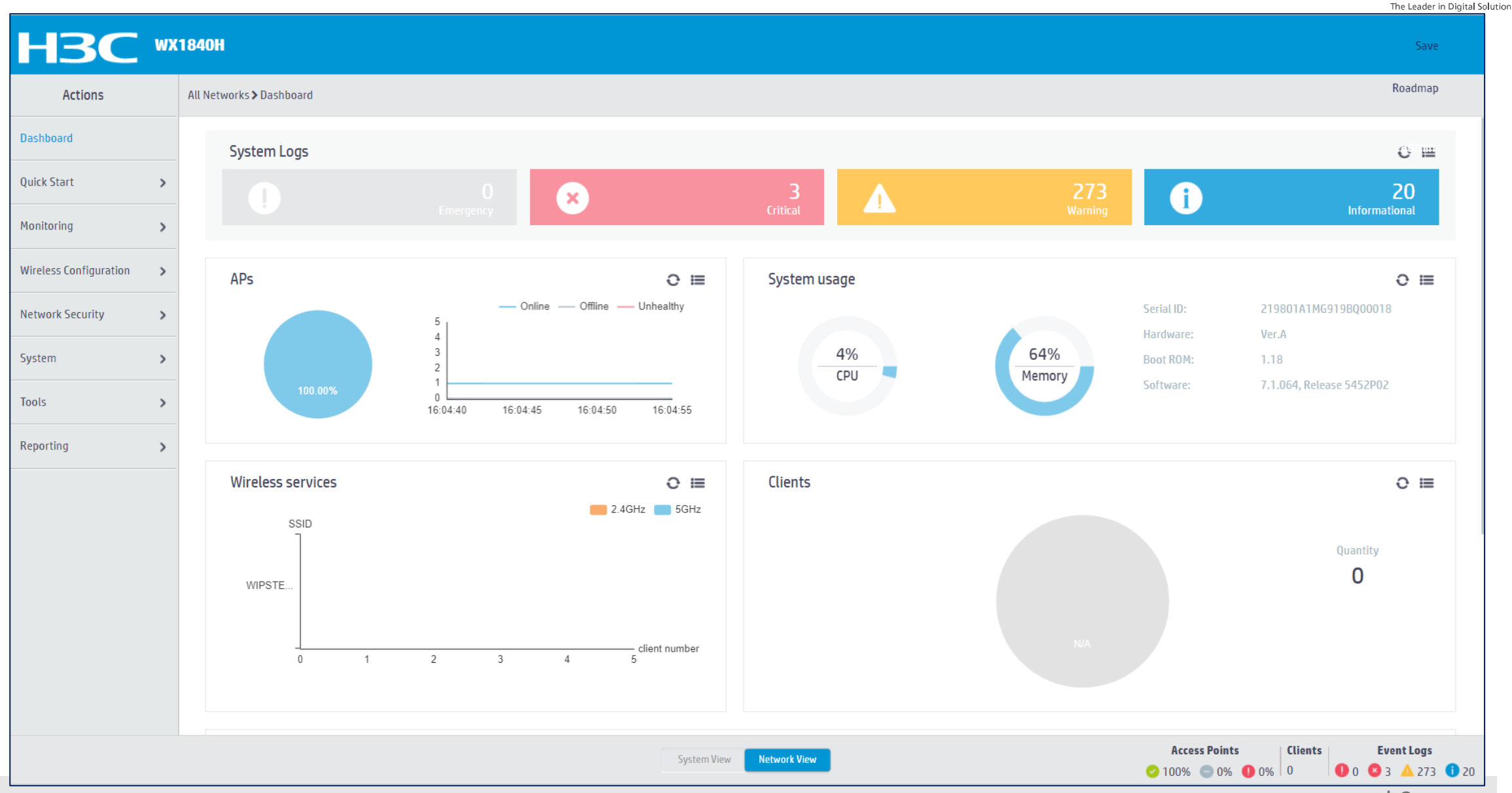

## SSID(h3c-support)を作成する

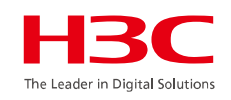

| Actions                                                                                                    | All Networks > Quick Start > Add Services > Add Services                                                                                                    |                                                                                                    |
|----------------------------------------------------------------------------------------------------|----------------------------------------------------------------------------------------------------|----------------------------------------------------------------------------------------------------|
| Dashboard                                                                                                    | Add Services                                                                                                    |                                                                                                    |
| Quick StartAdd APAdd ServicesAdd UserAdd UserMonitoringNetwork SecuritySystemToolsReportingNoteNetwork SecurityNoteNote | Basic settings   Wireless service name * 1 h3c-support 1-63 chars) SSD * 1-64 chars) Description (1-64 chars) Wireless Service 0 0 0 0 FF Default VLAN Hide SSD * 100 (1-4094, 1 by default) Hide SSD * 0 FF Default VLAN Or yes No Sorwarding type 0 centralized © Centralized © Local * Client forwarding-location | Authentication settings     Authentication mode <ul> <li>Open (no authentication)</li> <li>Static PSK</li> <li>B02.1X (clear)</li> <li>Static WEP</li> <li>Mc Authentication</li> <li>IPv4 Portal Authentication</li> <li>IPv6 Portal Authentication</li> <li>IPv6 Portal Authentication</li></ul> |
| (-                                                                                                    | Apply and Configure Advanced Settings Apply                                                                                                    |                                                                                                    |
| C                                                                                                    |                                                                                                    |                                                                                                    |

## 5GHZ(1)radioにSSID(h3c-support)を含める

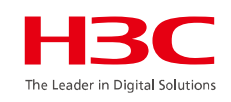

| НЗС                      | NX1840H                                             |                                                           |                          |            |                |         | Save       |
|--------------------------|-----------------------------------------------------|-----------------------------------------------------------|--------------------------|------------|----------------|---------|------------|
| Actions                  | All Networks > Wireless Configuration > Wireless Ne | tworks > Wireless Networks > Advanced Settings(h1c-suppr) |                          |            |                |         |            |
| Dashboard                | WLAN Authentication Authorization                   | Intrusion Protection Key Management Binding               | Access control           |            |                |         |            |
| Quick Start              | Rind to APs                                         | Candidate                                                 |                          | Selected   |                |         |            |
| Monitoring >             |                                                     | Search for                                                |                          | Search for |                |         |            |
| Wireless Configuration 🗸 |                                                     | <del>}}</del>                                             |                          |            | <del>*</del> * |         |            |
| Wireless Networks        | 2                                                   | 1019-65c2-3ee0 (Radio1 5G)                                |                          |            |                |         |            |
| AP Management            |                                                     | 1019-65c2-3ee0 (Radio3 2.4G)                              |                          |            |                |         |            |
| Wireless QoS             | -                                                   |                                                           |                          |            |                |         |            |
| Wireless Security >      |                                                     |                                                           |                          |            |                |         |            |
| Radio Management         | (3)                                                 |                                                           |                          |            |                |         |            |
| Applications             | Apply Cancel                                        |                                                           |                          |            |                |         |            |
| Network Security         |                                                     |                                                           |                          |            |                |         |            |
| System >                 | -                                                   |                                                           |                          |            |                |         |            |
| Tools >                  | -                                                   |                                                           |                          |            |                |         |            |
| Reporting >              | -                                                   |                                                           |                          |            |                |         |            |
|                          |                                                     |                                                           |                          |            | Appare Daint   | Clients | Event Logs |
|                          |                                                     |                                                           | System View Network View |            |                |         |            |

## 5GHz(1),5GHz(2),2.4GHZ(3)radioを有効にする(電波を出す)

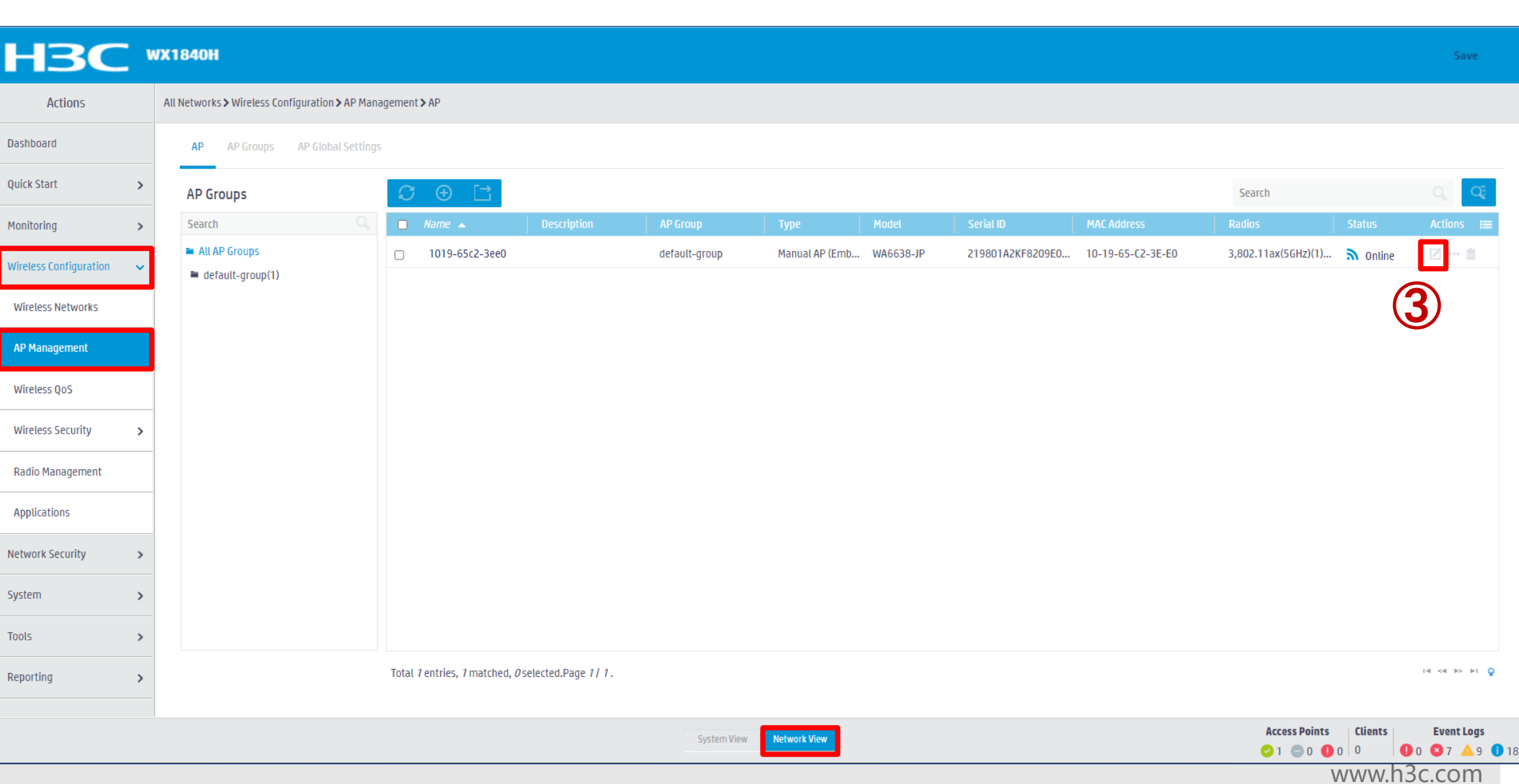

The Leader in Digital Solutions

## 5GHz(1),5GHz(2),2.4GHZ(3)radioを有効にする(電波を出す)(続き)H3C

| Actions                | All Networks > Wireless | Configuration > / | .P Management <b>&gt;</b> AP <b>&gt;</b> Edit AP (1019-6 | 5c2-3ee0)    |                          |                            |                     |          |                                       |                 |
|------------------------|-------------------------|-------------------|----------------------------------------------------------|--------------|--------------------------|----------------------------|---------------------|----------|---------------------------------------|-----------------|
|                        |                         | ,                 | · · · · · · · · · · · · · · · · · · ·                    |              |                          |                            |                     |          |                                       |                 |
| lashboard              | Basic Settings          | WLAN Service      | ettings                                                  |              |                          |                            |                     |          |                                       |                 |
| uick Start             | Name                    |                   |                                                          |              |                          | AP connection priority 😑   |                     |          |                                       |                 |
| 1onitoring ;           | >                       |                   | 1019-65c2-3ee0                                           |              |                          | in connection priority 🧯   | 4(Inherit)          |          | (0-7, Inherit by default)             |                 |
| Vieles Configuration   | Description             |                   |                                                          | (1-64 chars) |                          | CAPWAP tunnel keepalive    | Echo interval 📍     |          |                                       |                 |
| vireless configuration |                         |                   |                                                          |              |                          |                            | 10(Inherit)         |          | seconds (0,5-255, Inherit by default) |                 |
| Wireless Networks      | Model                   |                   | WA6638-IP                                                |              |                          | Request retransmission     | Interval            |          |                                       |                 |
| AP Management          | Corial ID               |                   |                                                          |              |                          |                            | 5(Inherit)          |          | seconds (3-8, Inherit by default)     |                 |
| Wireless 0o5           | Senario                 |                   | 219801A2KF8209E00068                                     | (1-63 chars) |                          |                            | Retransmission atte | mpts     |                                       |                 |
| WIICIESS QUS           | MAC address             |                   | 10-19-65-C2-3E-E0                                        |              |                          |                            | 3(Inherit)          |          | (2-5. Inherit by default)             |                 |
| Wireless Security      | > AP group name         |                   |                                                          |              |                          |                            | Stimenty            |          |                                       |                 |
| Radio Management       |                         |                   | default-group                                            |              |                          | Statistics report interval | 50(Inherit)         |          | seconds (0-240, Inherit by default)   |                 |
| Applications           | Region code             |                   | JAPAN(JP)(Inherit) × •                                   |              |                          | CAPWAP tunnel encryption 📍 | ⊖ Enable            | ⊖Disable | Inherit (Disabled)                    |                 |
| Applications           | LED mode 💡              |                   | Normal/Inhorit)                                          |              |                          | Firmware upgrade 🥊         | O Enable            |          | Inherit (Enabled)                     |                 |
| letwork Security       | >                       |                   | Normat(initent)                                          |              |                          | 5GHz(2) radio              | © 0N                |          | <ul> <li>Inherit(Disabled)</li> </ul> |                 |
| ystem ;                | Map File 🔶              |                   | Select •                                                 |              | (3)                      | 2.4GHz(3) radio            | ⊙ 0N                | ⊖ 0FF    | ○ Inherit(Disabled)                   |                 |
| ools                   | Apply                   | Cancel            |                                                          |              |                          |                            |                     |          |                                       |                 |
|                        |                         |                   |                                                          |              |                          |                            |                     |          |                                       |                 |
| eporting :             |                         |                   |                                                          |              |                          |                            |                     |          |                                       |                 |
|                        |                         |                   |                                                          |              |                          |                            |                     |          | Access Points                         | lients Event Lo |
|                        |                         |                   |                                                          |              | System View Network View |                            |                     |          |                                       |                 |

### VLAN100を作成する

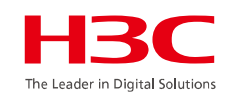

|     | НЗС                   | _ w | X1840H                             |                         |                  |                            |           |                    | Save                  |
|-----|-----------------------|-----|------------------------------------|-------------------------|------------------|----------------------------|-----------|--------------------|-----------------------|
|     | Actions               |     | System > Network Conf              | iguration > VLAN > VLAN |                  |                            |           |                    |                       |
| ~   | Dashboard             |     | VLAN MAC                           |                         |                  |                            |           |                    |                       |
| (1) | Network Configuration | ~   | VLAN                               |                         |                  |                            |           |                    | 0                     |
|     | Network Interfaces    |     | C (0)                              |                         |                  |                            |           | Search             |                       |
| (2) | VLAN                  |     | VLAN                               | Untagged Port List      |                  |                            |           |                    | Actions ;             |
|     | Network Routing       |     | 1                                  | <u>*</u> 2              | Create VLAN list | 192 168 0 50/255 255,255,0 | VLAN 0001 |                    |                       |
|     | Network Services      | >   |                                    |                         |                  |                            |           |                    |                       |
|     | Management Protocol   | ls  |                                    |                         | VLAN LISE        | (2-4094, e.g. 3,5,10-100)  |           |                    |                       |
|     | Network Security      | >   |                                    |                         |                  |                            |           |                    |                       |
|     | System                | >   |                                    |                         |                  | Cancel                     |           |                    |                       |
|     | Tools                 | >   |                                    |                         |                  |                            |           |                    |                       |
|     |                       |     |                                    |                         |                  |                            |           |                    |                       |
|     |                       |     |                                    |                         |                  |                            |           |                    |                       |
|     |                       |     |                                    |                         |                  |                            |           |                    |                       |
|     |                       |     | Total <i>3</i> entries, <i>1</i> m | natched.Page 1 / 1.     |                  |                            |           |                    | ia <a i=""> iii Ö</a> |
|     |                       |     |                                    |                         |                  |                            |           |                    |                       |
|     |                       |     |                                    |                         | System View Ne   | twork View                 |           | Access Points Clic | nts Event Logs        |
|     |                       |     |                                    |                         |                  |                            |           | WW                 | w.h3c.com             |

## VLAN110を作成する

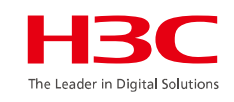

| НЗС                   | WX1840H                                      |                   |                            |             |                                                                                     | Save                                       |
|-----------------------|----------------------------------------------|-------------------|----------------------------|-------------|-------------------------------------------------------------------------------------|--------------------------------------------|
| Actions               | System > Network Configuration > VLAN > VLAN |                   |                            |             |                                                                                     |                                            |
| Dashboard             | <b>VLAN</b> MAC STP                          |                   |                            |             |                                                                                     |                                            |
| Network Configuration | VLAN                                         |                   |                            |             |                                                                                     | (?)                                        |
| Network Interfaces    |                                              |                   |                            | ζρ          | Parch                                                                               | o œ                                        |
| VLAN                  | VLAN Untagged Port List                      |                   |                            | Description |                                                                                     | Actions 🔚                                  |
| Network Routing       | 1 <b>±</b> 2                                 | Crooto 1/1 AN Est | 192 168 0 50/255 255,255.0 | VLAN 0001   |                                                                                     | Ø                                          |
| Network Services      | 0                                            |                   | <u> </u>                   | VLAN 0100   |                                                                                     |                                            |
| Management Protocols  |                                              | VLAN list 2 110   | 2-4094, e.g. 3,5,10-100)   |             |                                                                                     |                                            |
| Network Security >    |                                              |                   |                            |             |                                                                                     |                                            |
| System >              |                                              |                   | Cancel                     |             |                                                                                     |                                            |
| Tools >               |                                              |                   |                            |             |                                                                                     |                                            |
|                       |                                              |                   |                            |             |                                                                                     |                                            |
|                       |                                              |                   |                            |             |                                                                                     |                                            |
|                       |                                              |                   |                            |             |                                                                                     |                                            |
|                       | Total 5 entries, 2 matched.Page 1/1.         |                   |                            |             |                                                                                     | a <a>&gt; &gt;= 😜</a>                      |
|                       |                                              |                   |                            |             |                                                                                     |                                            |
|                       |                                              | System View       | Network View               |             | Access Points         Clients           ⊘ 1         0         0         0         0 | <b>Event Logs</b> 7 <b>A</b> 9 <b>1</b> 21 |
|                       |                                              |                   |                            |             | www.h3c.                                                                            | com                                        |

## VLAN100, VLAN110が完成

| НЗС                     | WX1840     | •                                   |                  |                                  |                  | Save             |
|-------------------------|------------|-------------------------------------|------------------|----------------------------------|------------------|------------------|
| Actions                 | System > N | letwork Configuration > VLAN > VLAN |                  |                                  |                  | Roadmap          |
| Dashboard               | VLAN       | N MAC STP                           |                  |                                  |                  |                  |
| Network Configuration 🗸 | VLAN       |                                     |                  |                                  |                  | 0                |
| Network Interfaces      | C          |                                     |                  |                                  | Coarrib          | 0.07             |
| VLAN                    | VLA        | N Untagged Port List                | Tagged Port List | IP address of the VLAN interface | Description      | Actions 😑        |
| Network Routing         | 1          | <u>*</u> 2                          | 0                | 192.168.0.50/255.255.255.0       | VLAN 0001        |                  |
| Network Services >      | 100        | 0                                   | <u>†</u> 1       |                                  | VLAN 0100        | 2 🖬              |
| Management Protocols    | 110        | 0                                   | <u>1</u>         |                                  | VLAN 0110        | 2 🖻              |
| Network Security        |            |                                     |                  |                                  |                  |                  |
|                         | _          |                                     |                  |                                  |                  |                  |
| System >                | _          |                                     |                  |                                  |                  |                  |
| Tools >                 |            |                                     |                  |                                  |                  |                  |
|                         |            |                                     |                  |                                  |                  |                  |
|                         |            |                                     |                  |                                  |                  |                  |
|                         |            |                                     |                  |                                  |                  |                  |
|                         | Total      | Zentries, 3 matched.Page 1/1.       |                  |                                  |                  | i-4 <4 >> >i Q   |
|                         |            |                                     |                  |                                  |                  |                  |
|                         |            |                                     | System View      | letwork View                     | Access Points CL | ients Event Logs |
|                         |            |                                     |                  |                                  | W                | wwh3c.com        |

### GE1/0/1ポートをtrunkポートに変更する

H3C WX1840H

Actions

Network Configuration

Mobility Domain

Roaming Center

VLAN

Network Interfaces

Network Routing

Network Services

Network Security

System

Tools

Management Protocols

VLAN

Duplex

Bandwidth

>

>

>

>

Dashboard

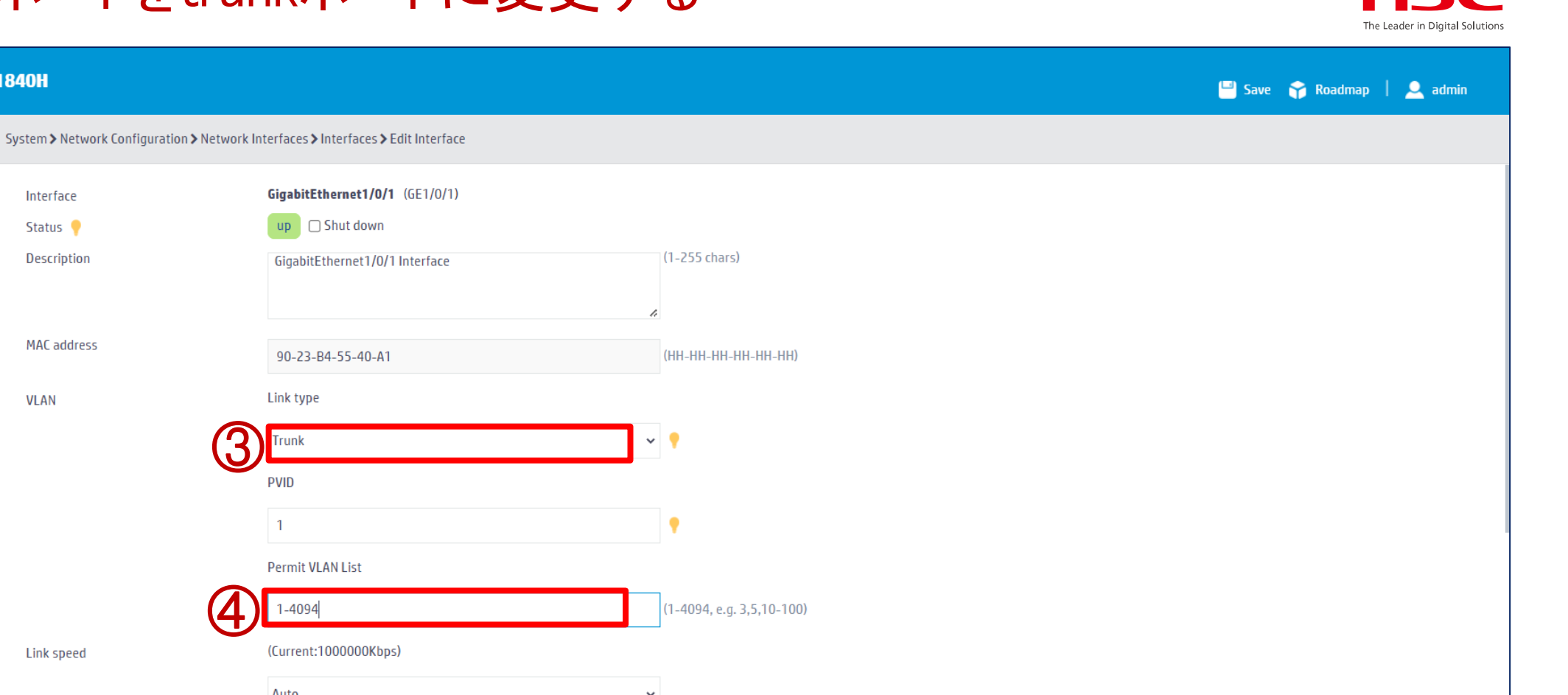

Auto  $\mathbf{v}$ (Current: Full) ~ **•** Auto (Current: 1000000kbit/s) System View Network View

18

www.h3c.com

Event Logs

**●** 0 **◎** 2 **▲** 6 **●** 9

Access Points

🕗 0 💿 2 🕕 0 🛛 0

Clients

### ネットワークにFIT APが接続されると自動的に設定を作成するモードH3C (wlan auto-ap enable設定)

| Actions All Networks > Wireless Configuration > AP Management > AP Global Settings   Dashboard AP   Quick Start AP   Monitoring >   Wireless Configuration Region code lock ?   Wireless Networks Software upgrade ? |                                     | 40H                                                                           | Save              |
|----------------------------------------------------------------------------------------------------|-------------------------------------|-------------------------------------------------------------------------------|-------------------|
| Dashboard   Quick Start   AP   AP   Monitoring   Vireless Configuration   Wireless Networks   Nitreless Networks   Software upgrade                                                                                  | Actions                             | All Networks > Wireless Configuration > AP Management > AP Global Settings    | Roadmap           |
| Quick Start   Monitoring   Vireless Configuration   Wireless Networks   Region code lock   Software upgrade                                                                                                    | Dashboard                           | AP AP AP Global Settings                                                      |                   |
| Monitoring   Wireless Configuration   Wireless Networks     AP Management     Software upgrade     N                                                                                                    | Quick Start >                       | Paris Sattings                                                                |                   |
| Wireless Configuration   Wireless Networks   AP Management                                                                                                    | Monitoring >                        |                                                                               |                   |
| Wireless Networks       AP Management     ON                                                                                                    | Wireless Configuration 🗸 🗸 🗸 🗸 🗸 🗸  |                                                                               |                   |
| AP Management                                                                                                    | Wireless Networks                   |                                                                               |                   |
|                                                                                                    | AP Management                       | Software upgrade 🥊 💿                                                          |                   |
| Wireless QoS Auto AP ? ※Wlan auto-ap enable設定 5 _ OFF _ ON _ ON _ OFF                                                                                                    | Wireless QoS                        | Auto AP ? ※wlan auto-ap enable設定 5 □ ■ ● □                                    |                   |
| Wireless Security >> Auto AP conversion ♀ ※wlan auto-persistent enable設定                                                                                                    | Wireless Security >                 | Auto AP conversion ? ※wlan auto-persistent enable設定                           |                   |
| Radio Management                                                                                                    | Radio Management                    |                                                                               |                   |
| Client Proximity Sensor                                                                                                    | Client Proximity Sensor             |                                                                               |                   |
| Applications                                                                                                    | Applications                        |                                                                               |                   |
| System View       Network View       Access Points       Clients       Event Logs         \$100% _ 0% _ 0% _ 0% _ 0% _ 0% _ 0% _ 0%                                                                                  | https://oasiscloud.h3c.com:27443/wr | m/frame/index.php?sessionid=200001de2d0f769d462e2d4cf0f1f768ee24#M_APSettings | <b>Event Logs</b> |

## 最後に今まで設定したコンフィグを保存(save)してログアウト

#### HBC The Leader in Digital Solutions

#### admin > Save そして Logout

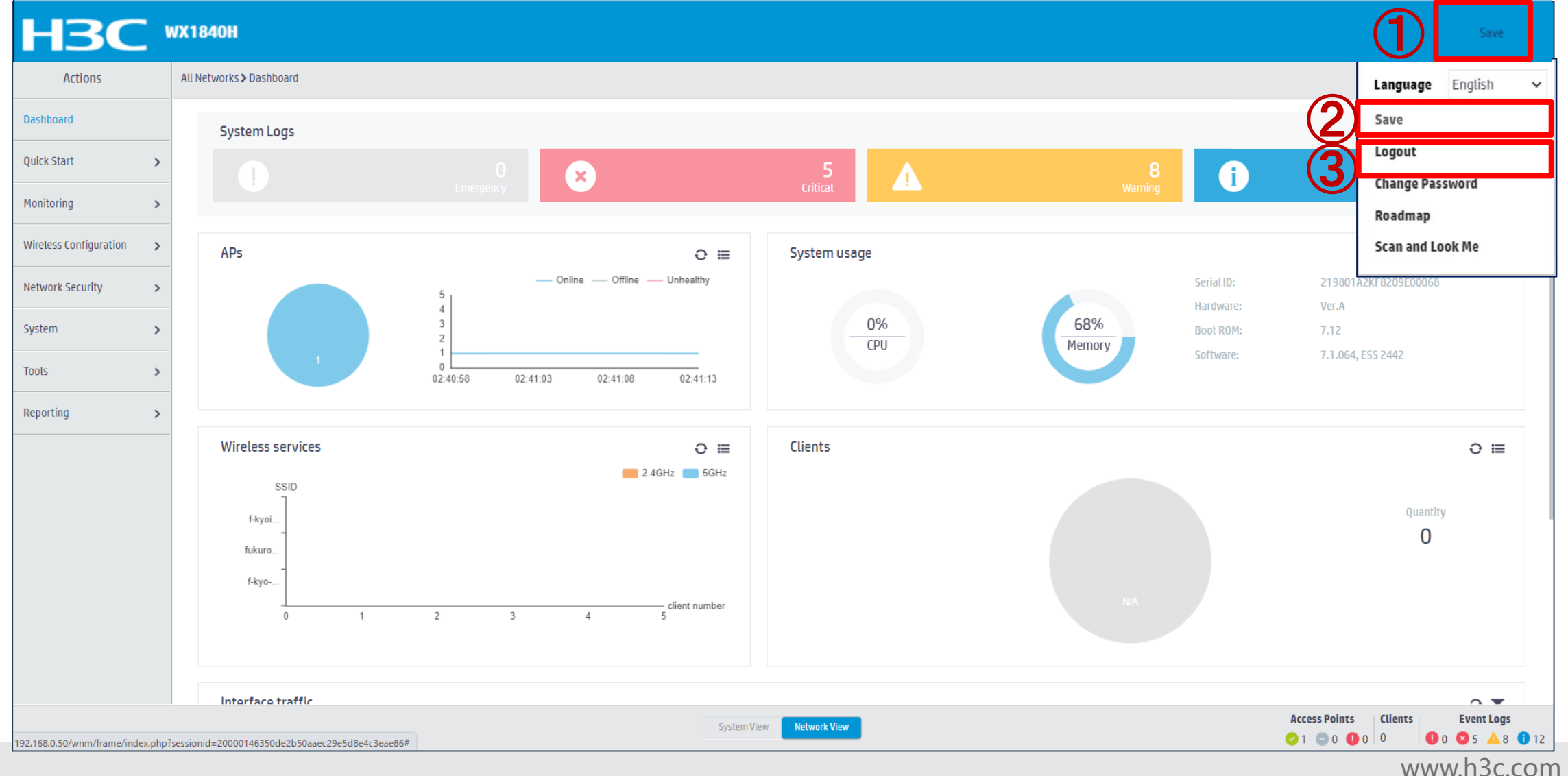

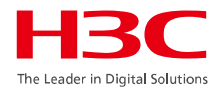

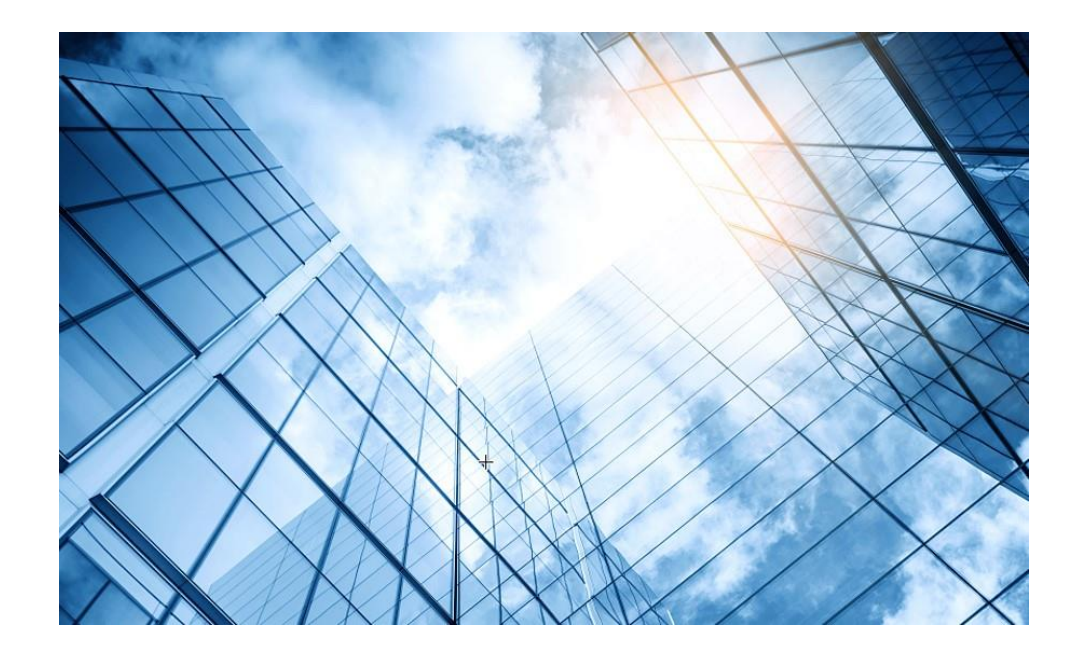

| 01 H3C無線製品コンフィギュレーション          |
|--------------------------------|
| 01-1 GUIによる設定                  |
| 01-2 CLIによる設定                  |
| 02 クライアントの電波受信状態確認             |
| 03 ローミング概要                     |
| 04 ライセンスの購入・登録・インストール・移転手順     |
| 05 Cloudnetへの登録                |
| 06 Cloudnetで検知した障害を管理者にメールで伝える |
| 07 マニュアルについて                   |
|                                |

# 01 無線構成 – ACの設定

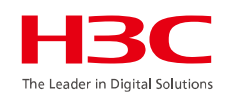

#Clock設定

clock protocol ntp clock timezone JP add 09:00:00 ntp service enable ntp-service unicast-server ntp.nict.jp

ACの基本設定 # APが利用する電波帯域を日本の法律に基づく wlan global-configuration region-code JP

#新たにAPをネットワークに接続すると自動的に認識 されてACに登録されます。デフォルトはdisable(マ ニュアル設定で登録) wlan auto-ap enable

# 上記auto-apでAPが登録される自動APになるので すが、以下のコマンドが設定されていると、登録と同 時に手動APに変更されます。手動APはACで設定が 変更できるので便利です。 wlan auto-persistent enable APのためのSSID毎のサービステンプレート例 #社員のための暗号強度の高い(WPA2-ccmp)設定テン プレート wlan service-template H3Coffice ssid H3Coffice client forwarding-location ap fail-permit enable keep-online vlan 100 beacon ssid-hide akm mode psk preshared-key pass-phrase simple H3Cofficewlan cipher-suite ccmp cipher-suite tkip security-ie rsn security-ie wpa service-template enable

# 01 無線構成 – ACの設定

#来客のための暗号化のないテンプレート wlan service-template H3CMTGroom ssid H3CMTGroom client forwarding-location ap fail-permit enable keep-online vlan 200 service-template enable

#AP毎に適用するデフォルトグループ Wlan ap-group default-group firmware-upgrade enable remote-configuration enable vlan 100 vlan 200 ap-model WA6638-JP radio 1 radio enable service-template H3Coffice vlan 100 radio 2 radio enable rate disabled 6 9 service-template H3Coffice vlan 100 #続き #来客のための無線の両方向のクライアントトラフィッ クのレートを6000Kbps(6Mbps)に制限します radio 3 radio enable client-rate-limit enable client-rate-limit inbound mode dynamic cir 6000 client-rate-limit outbound mode dynamic cir 6000 service-template H3CMTGroom vlan 200 gigabitethernet 1 Port link-type trunk Port trunk permit vlan all Port trunk pvid vlan 1 ten-gigabitethernet 1

WA6638-JPの電波のレートは6,9,12,18,24, 36,48,54 Mbpsがあり、この例では6Mと9M を使わないように設定しています

# 01 無線構成 – APのアドレス管理

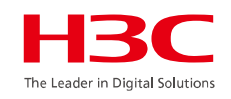

APへIPを割り当てる方法はDHCPを利用するものと、固定IPを割り当てる方法があります。

DHCP利用の場合 # VLANにIPアドレスを割り当てます interface Vlan-interface 1 ip address dhcp-alloc # 固定IPアドレスを割り当てる場合 # VLANにIPアドレスを割り当てます interface Vlan-interface 1 **ip address 192.168.1.2 255.255.255.0** # 設定は忘れずに保存します [H3C]**save force** Validating file. Please wait... Configuration is saved to device successfully.

### 01 無線構成 – クライアントデータの転送モード APからの通信がACを通さずに直接対向側に行なわれるのでACを通過 するパフォーマンス低下は防げるがセキュリティは弱い q-location ap COREスイッチ CAPWAP WX3820H(AC) **PoE SW Client forwarding-location ac** AC-AP間の通信は常に暗号化されてCAPWAPトンネルを通るので セキュリティが高い(デフォルト) PC WPA2/CCMP Security mode: WPA, WPA2, WPA or WPA2, WPA3-personal, WPA3-Enterprise WA6638-JP(AP) Cipher suite: TKIP, CCMP, TKIP or CCMP, GCMP

## 01 無線構成 – AC障害でも接続中のアクセスを継続可能な設定 client forwarding-location ap

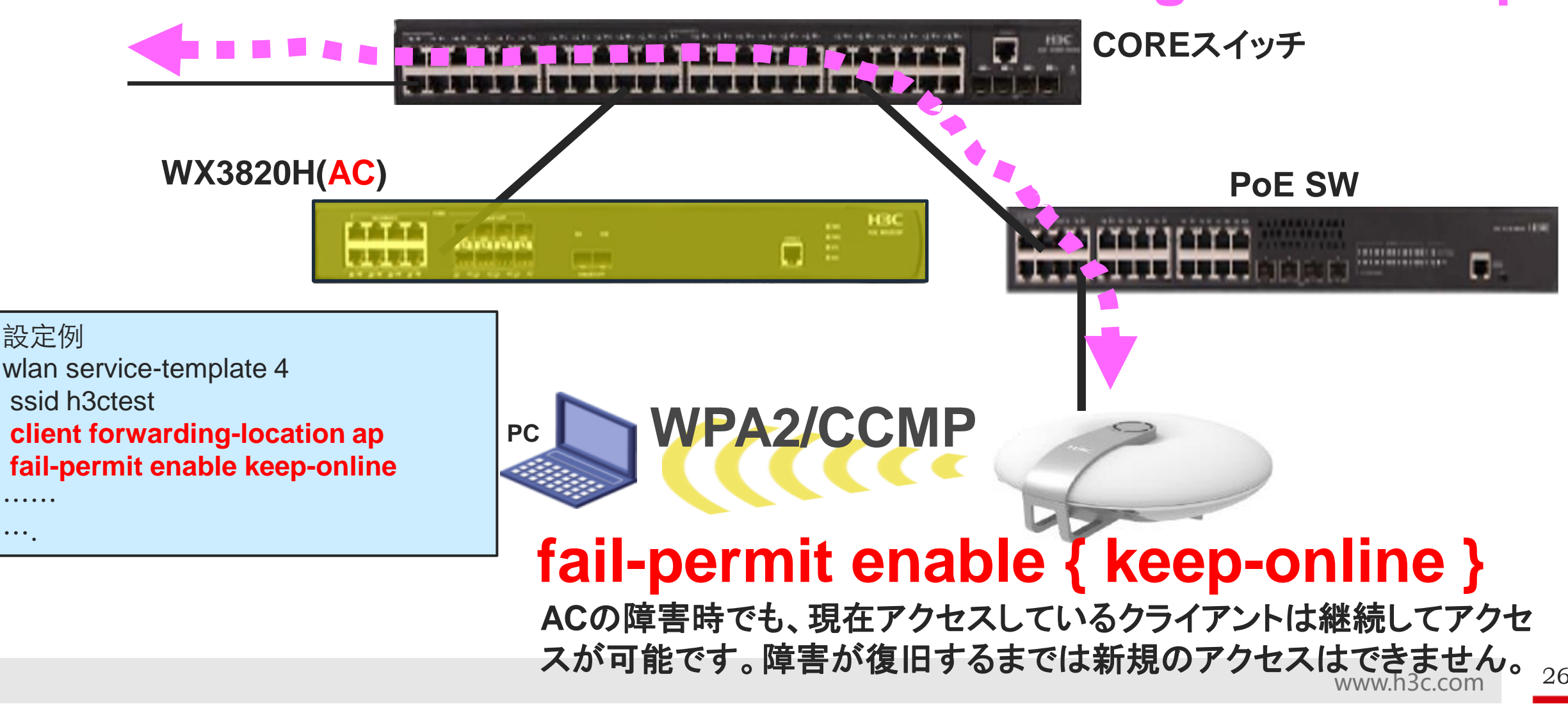

## 01 無線構成 – AC障害でも接続中のアクセスを継続可能な設定

例: RADIUSによる802.1x認証 wlan service-template 1 #平常時用 ssid h3cdot1x client forwarding-location ap akm mode dot1x cipher-suite ccmp security-ie rsn client-security authentication-mode dot1x dot1x domain rem-domain service-template enable # ます Wlan service-template 2 #異常時用 ssid h3cdot1x client forwarding-location ap fail-permit template client-security authentication-mode dot1x dot1x domain rem-domain service-template enable

802.1x認証の場合、AC、RADIUSの障害時には障害時のサービステンプレート(akmモードをpskにするか、akmモードは使用しない)が使われます

例: RADIUSによるMAC認証 wlan service-template 3 ssid h3ctestmac client forwarding-location ap fail-permit enable client-security authentication-mode mac mac-authentication domain rem-domain service-template enable

MAC認証の場合、AC、RADIUSの障害時 にも同じサービステンプレートが使われ ます 例: 認証バイパス wlan service-template H3Coffice ssid H3Coffice client forwarding-location ap fail-permit enable keep-online akm mode psk preshared-key pass-phrase simple test cipher-suite ccmp cipher-suite tkip security-ie rsn security-ie wpa service-template enable

認証バイパスの場合、AC、 RADIUSの障害時にも同じサービ ステンプレートが使われます

# 01 無線構成 – デフォルト設定をAPへダウンロードの

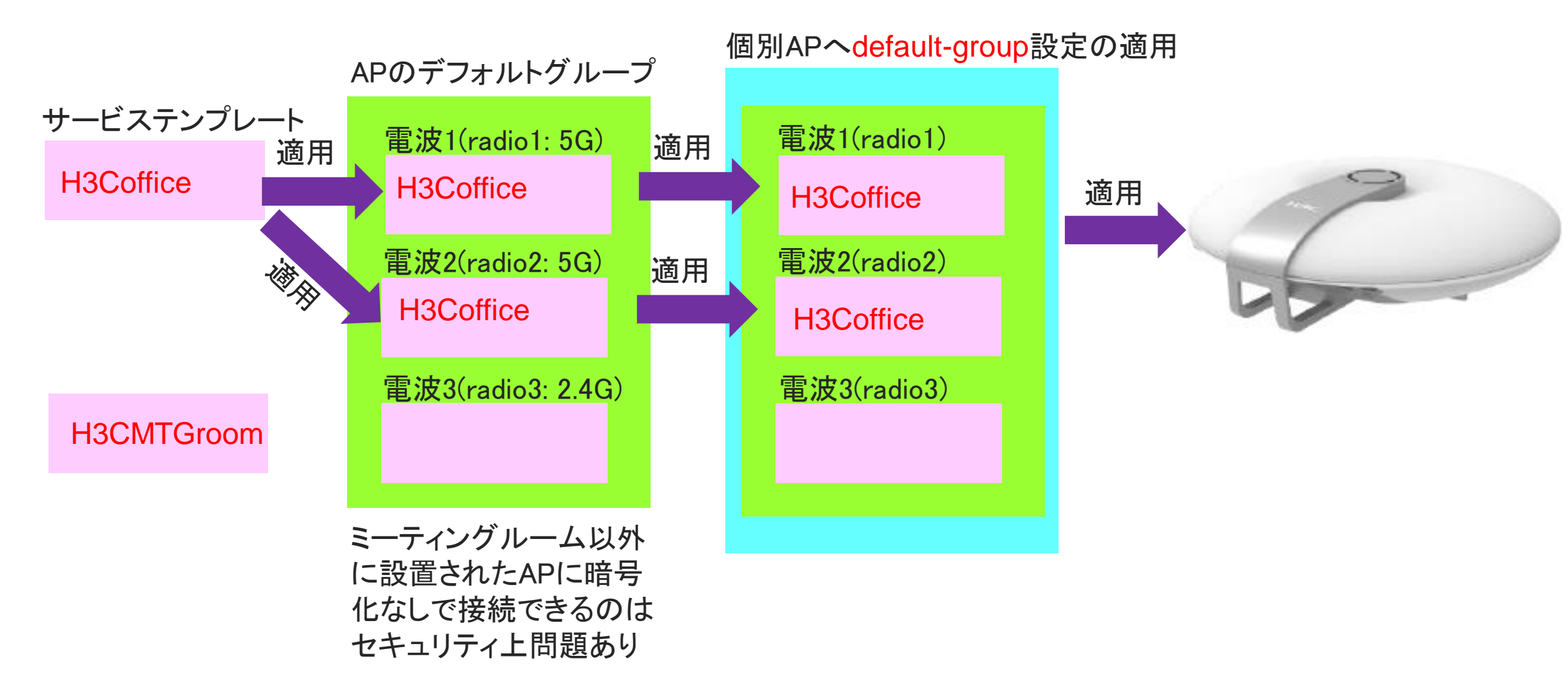

# 01 無線構成 – 個別設定をAPへダウンロード H3C

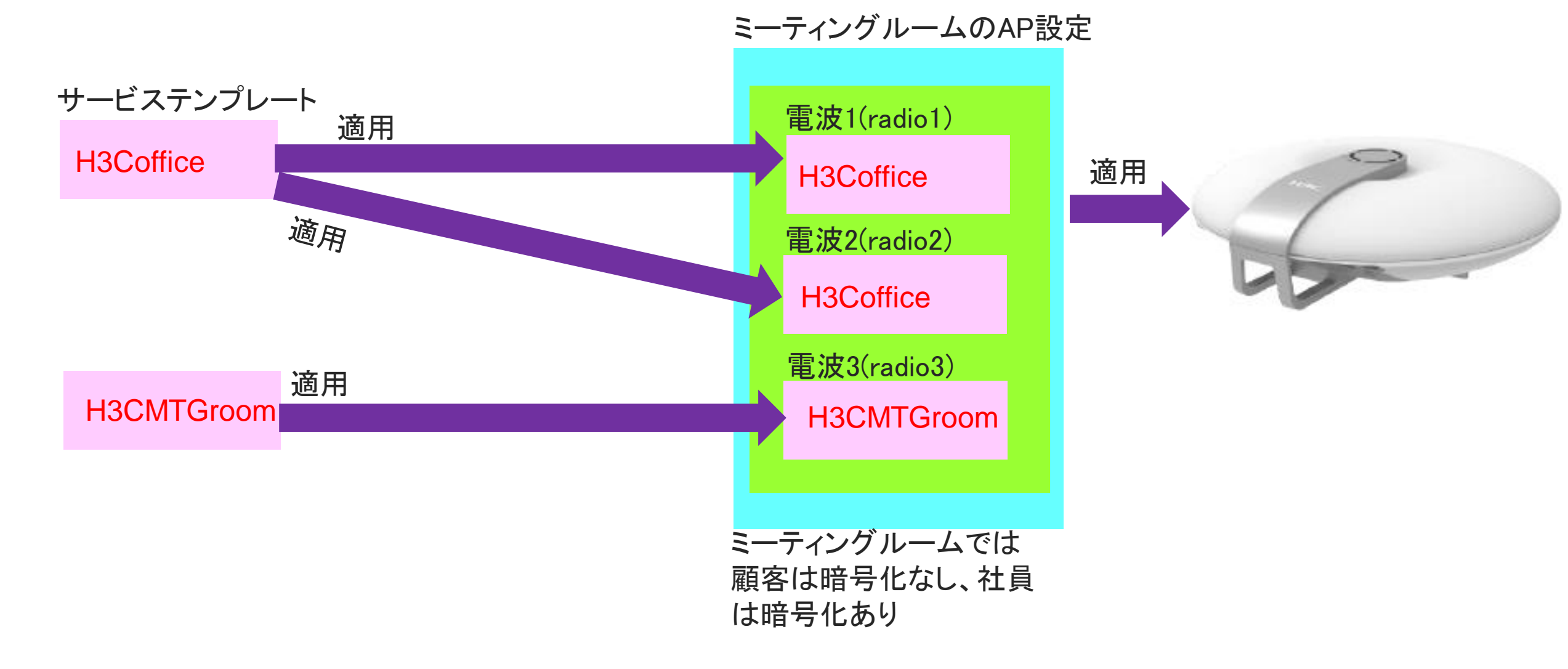

# 01 無線構成 ーACにAPをマニュアル登録

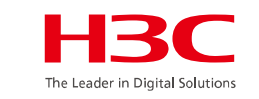

#### ミーティングルームのAPの設定

wlan ap MTGroom model WA6638-JP serial-id 219801A 00006 vlan 1 vlan 100 200 radio 1 radio enable service-template H3Coffice vlan 100 radio 2 radio enable service-template H3Coffice vlan 100 radio 3 radio enable service-template H3CMTGroom vlan 200 gigabitethernet 1 port link-type trunk port trunk permit vlan all port trunk pvid vlan 1 ten-gigabitethernet 1

#### AP裏面のシリアル番号、MACアドレス

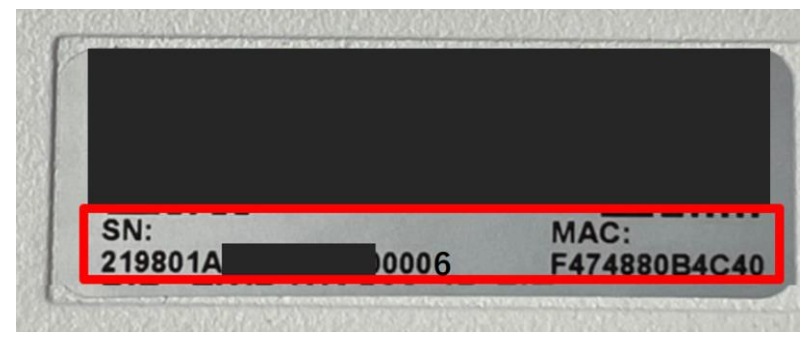

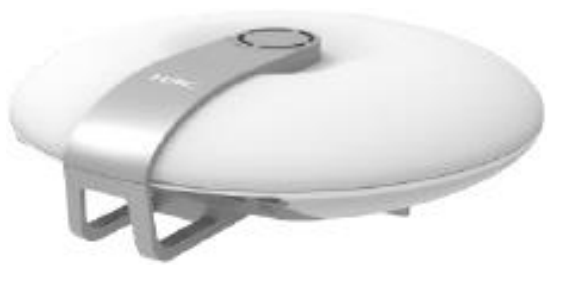

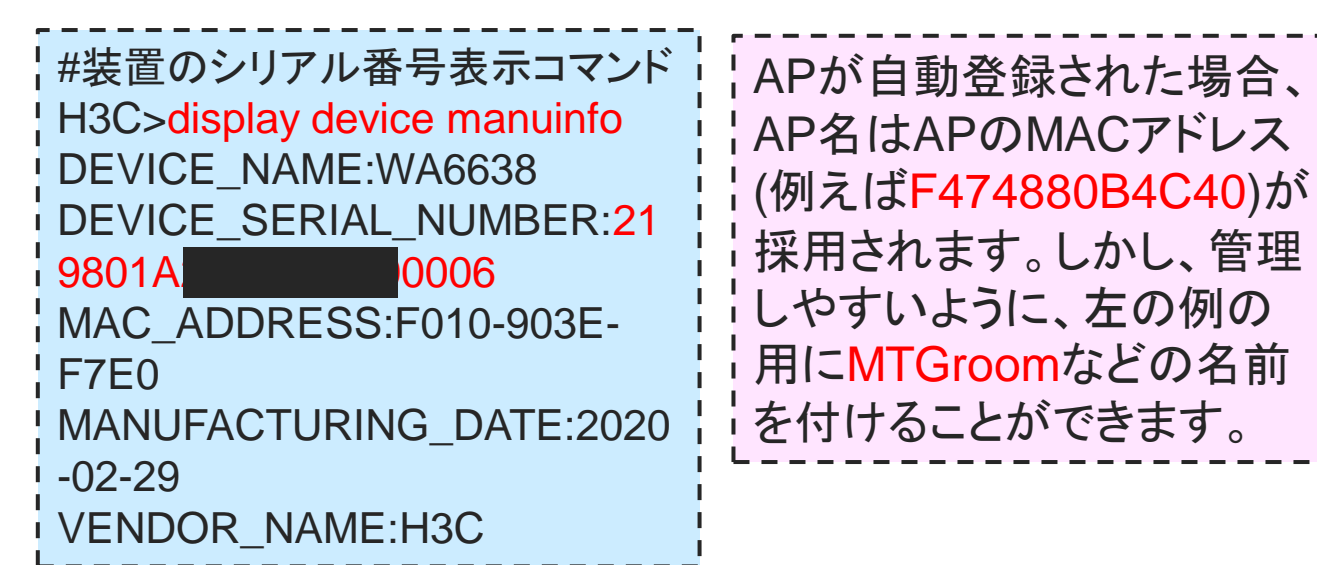

## 01 無線 設定手順 – APの状態確認とtelnet接続

#APの一覧表示 [WX3820H]dis wlan ap all Total number of APs: 3 Total number of connected APs: 3 **AP** information State : I = Idle. J = Join, JA = JoinAck, IL = ImageLoad C = Config, DC = DataCheck, R = Run, M = Master, B = BackupAP name APID State Model Serial ID BLD01-F01-AP01 4 R/M WA6638-JP 219801A1NN918CG0006C BLD01-F01-AP02 5 R/M WA6638-JP 219801A24F8201E0002Q BLD01-F01-AP03 6 R/M WA6638-JP 219801A2959199G0001J #APのIPアドレスを確認してtelnet接続し、状態を確認する [WX3820H]display wlan ap all address AP name IP Address Mac address BLD01-F01-AP01 172.16.1.10 441a-fa27-92d0 . . . . [WX3820H]probe [WX3820H-probe]wlan ap-execute all exec-console enable [WX3820H-probe]quit [WX3820H]quit <WX3820H>telnet 172.16.1.10 Password: h3capadmin <BLD01-F01-AP01>

## 01 無線 設定手順 – APに接続されているクライアント確認 H3C

<WX3820H>dis wlan client Total number of clients: 5

| MAC address    | User name | AP name        | Radio | IP address   | VLAN |
|----------------|-----------|----------------|-------|--------------|------|
| 444a-dbbc-55f0 | N/A       | f474-880b-04a0 | ) 1   | 192.168.1.10 | 100  |
| 7ca1-ae99-5b5b | N/A       | f010-903f-04a0 | 2     | 192.168.1.11 | 100  |
| 9cb6-d0d4-b41b | N/A       | f474-880b-5420 | ) 3   | 192.168.1.12 | 200  |
| ac92-3261-12f4 | N/A       | f474-880b-5420 | 3     | 192.168.1.13 | 200  |
| e23b-1877-fc03 | N/A       | f474-880b-04a0 | 2     | 192.168.1.14 | 100  |

## 01 無線 設定手順(オプション) – ACをDHCPサーバーにする H3C

| cp enable                             |  |
|---------------------------------------|--|
|                                       |  |
| cp server ip-pool user                |  |
| teway-list 192.168.0.1                |  |
| twork 192.168.0.0 mask 255.255.255.0  |  |
| dress range 192.168.0.20 192.168.0.40 |  |
| s-list 8.8.8.8                        |  |
|                                       |  |
| erface Vlan-interface1                |  |
| address 192.168.0.50 255.255.255.0    |  |
|                                       |  |

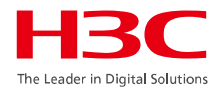

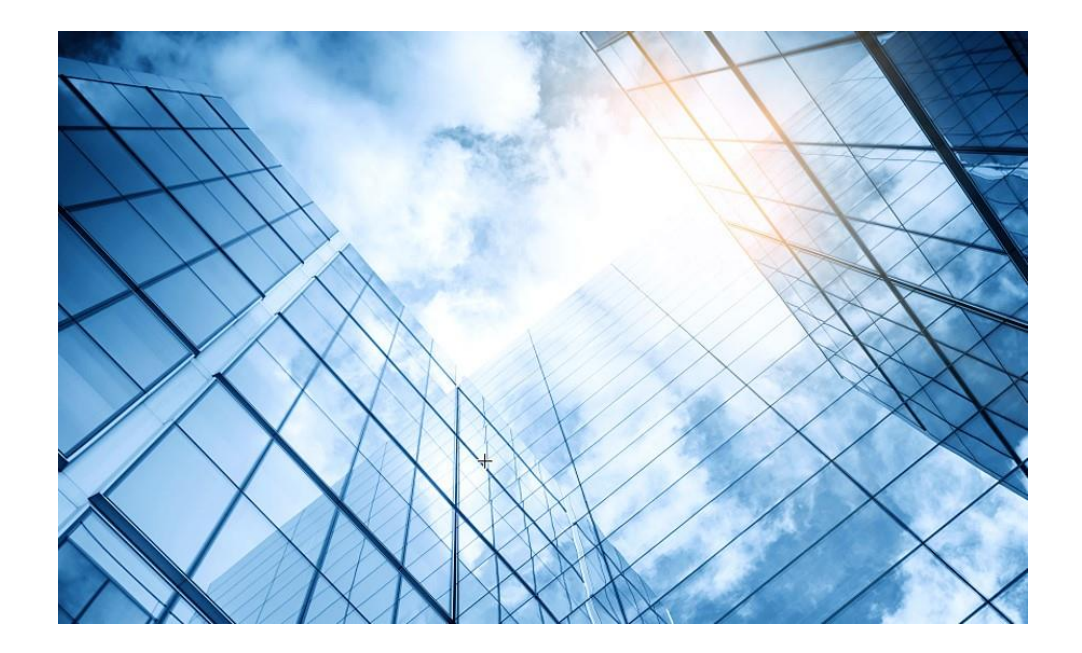

| 01 H3C無線製品コンフィギュレーション          |
|--------------------------------|
| 01-1 GUIによる設定                  |
| 01-2 CLIによる設定                  |
| 02 クライアントの電波受信状態確認             |
| 03 ローミング概要                     |
| 04 ライセンスの購入・登録・インストール・移転手順     |
| 05 Cloudnetへの登録                |
| 06 Cloudnetで検知した障害を管理者にメールで伝える |
| 07 マニュアルについて                   |
|                                |

## 02 クライアントの電波受信状態確認

#### それぞれのクライアントの接続されているAPの無線ID、SSID、チャネルでの受信強度を把握する

#### <AC>display wlan client verbose

| MACアドレス        | 1098-c3e4-9da0             |
|----------------|----------------------------|
| IPv4アドレス       | 10.66.209.37               |
| IPv6アドレス       | 該当なし                       |
| ユーザー名          | 該当なし                       |
| AID            | 1                          |
| AP ID          | 6                          |
| AP名            | AP02                       |
| 無線ID           | 3                          |
| チャネル           | 1                          |
| SSID           | MTGroom                    |
| BSSID          | 1019-65c2-45f1             |
| VLAN ID        | 10                         |
| サービスVLAN ID    | 該当なし                       |
| スリープ回数         | 24862                      |
| ワイヤレスモード       | 802.11 gn                  |
| チャネル帯域幅        | 20 MHz (20MHz/40MHz/80MHz) |
| 20/40 BSS共存管理  | サポートされていません                |
| SM省電力          | 無効                         |
| 20 MHz用ショートGI  | サポート対象                     |
| 40 MHz用のショートGI | サポートされていません                |
| STBC RX機能      | サポートされていません                |
| STBC TX機能      | サポートされていません                |
| LDPC RX能力      | サポートされていません                |
| ブロック肯定応答       | TID 0インチ                   |

| サポートされるHT MCSセット | 0、1、2、3、4、5、6、7        |
|------------------|------------------------|
| サポートされるレート       | 1、2、5.5、6、9、11、        |
|                  | 12、18、24、36、48、54 Mbps |
| QoSモード           | <                      |
| リスン間隔            | 1                      |
| RSSI(受信信号強度)     | 53                     |
| Rx/Txレート         | 72.2/65 Mbps           |
| 速度               | 0.160/0.312 Kbps       |
| 認証方式             | オープンシステム               |
| セキュリティモード        | RSN                    |
| AKMモード           | 事前共有鍵                  |
| 暗号スイート           | CCMP                   |
| ユーザー認証モード        | バイパス                   |
| WPA3ステータス        | 無効                     |
| 許可CAR            | 該当なし                   |
| 許可ACLID          | 該当なし                   |
| 許可ユーザープロファイル     | 該当なし                   |
| ローミングステータス       | 該当なし                   |
| キー暗号化タイプ         | SHA1                   |
| PMFステータス         | 該当なし                   |
| 転送ポリシー名          | 未構成                    |
| オンライン時間          | 3日15時間30分21秒           |
| FTステータス          | 非アクティブ                 |
| BTMモード           | 非アクティブ                 |
|                  |                        |

RSSI=SNR(信号対雑音比: db) = Signal(dbm) - フロアノイズ(-95dbm)

## 02 クライアントの電波受信状態確認

RSSI = SNR (信号対雑音比: db) = Signal(dbm) - フロアノイズ(-95dbm)

| RSSI(db)       | dBM     | 評価                         |
|----------------|---------|----------------------------|
| 40以上           | -55     | 非常に信頼性が高くリアルタイムの通信が可能な水準   |
| 25 <b>~</b> 40 | -70~-55 | 信頼性が高くリアルタイムの通信の最低限の<br>水準 |
| 15 <b>~</b> 25 | -80~-70 | 遅いが信頼性の高い通信の最低限の水準         |
| 10~15          | -85~-80 | 遅く信頼性の低い水準                 |
| 10以下           | -85     | 使用に耐えない                    |
# 02 クライアントの電波受信状態確認

APの無線の使用率を把握する(50%を超えるとパフォーマンスが落ちる)

#### <AC>display wlan ap all radio

Total number of APs: 4 Total number of connected APs: 4 Total number of connected manual

APs: 4

Total number of connected auto APs: 0 Total number of connected common APs: 4

Total number of connected WTUs: 0 Total number of inside APs: 0 Maximum supported APs: 128 Remaining APs: 124 Total AP licenses: 20 Local AP licenses: 20 Server AP licenses: 0 Remaining Local AP licenses: 16

Sync AP licenses: 0

| AP名  | 無線ID | 状態 | チャネル      | BW<br>(MHz) | Usage<br>(%) | TxPower<br>(dBM) | クライアント |
|------|------|----|-----------|-------------|--------------|------------------|--------|
| AP01 | 1    | Up | 52(auto)  | 80          | 3            | 8                | 2      |
| AP01 | 2    | Up | 100(auto) | 80          | 5            | 8                | 3      |
| AP01 | 3    | Up | 6(auto)   | 20          | 35           | 6                | 3      |

# 02 クライアントの電波受信状態確認

#### APの無線のチャネル使用率を把握する

<AP> system-view

[AP]probe

[AP-probe] display ar5drv 1 channelbusy

ChannelBusy information

Ctl Channel: 52

BandWidth: 3

Record Interval(s): 9

CurrentTime: 15:05:23

注:チャネルのビジー率は9分間隔で記録され 直近の20回分のデータが表示されます。

|   | Time<br>(h/m/s): | CtlBusy(%) | TxBusy(%) | RxBusy(%) |
|---|------------------|------------|-----------|-----------|
|   | 1 15:05:14       | . 3        | 0         | 2         |
|   | 2 15:05:05       | 2          | 0         | 1         |
|   | 3 15:04:56       | 2          | 0         | 2         |
|   | 4 15:04:47       | 2          | 0         | 1         |
|   | 5 15:04:38       | 2          | 0         | 1         |
|   | 6 15:04:29       | 3          | 0         | 2         |
|   | 7 15:04:20       | 2          | 0         | 1         |
|   | 8 15:04:11       | . 2        | 0         | 1         |
|   | 9 15:04:02       | . 3        | 0         | 2         |
| 1 | 15:03:53         | 2          | 0         | 2         |
| 1 | 15:03:44         | . 3        | 0         | 2         |
| 1 | 15:03:35         | 3          | 0         | 2         |
| 1 | 15:03:26         | 2          | 0         | 1         |
| 1 | 15:03:17         | 3          | 0         | 2         |
| 1 | 15:03:08         | 2          | 0         | 1         |
| 1 | 15:02:59         | 2          | 0         | 2         |
| 1 | 15:02:50         | 4          | 0         | 3         |
| 1 | 15:02:41         | . 2        | 0         | 1         |
| 1 | 15:02:32         | . 2        | 0         | 1         |
| 2 | 15:02:23         | 2          | 0         | 1         |

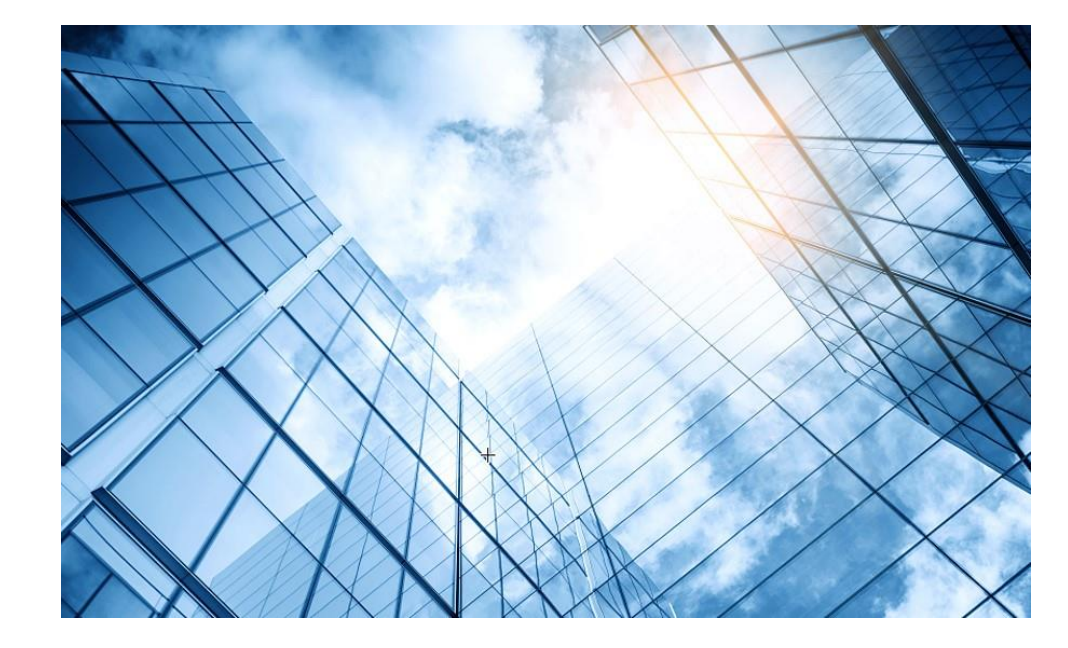

| )1 | H3C       | 無線製品コンフィギュレーション         |
|----|-----------|-------------------------|
|    | 01-1      | GUIによる設定                |
|    | 01-2      | CLIによる設定                |
| )2 | クライ       | イアントの電波受信状態確認           |
| )3 | <b></b> 3 | シグ概要                    |
| )4 | ライセ       | zンスの購入・登録・インストール・移転手順   |
| )5 | Cloud     | dnetへの登録                |
| )6 | Clou      | dnetで検知した障害を管理者にメールで伝える |
| )7 | マニ        | ュアルについて                 |
|    |           |                         |

#### 03 ローミング概要

WLANローミングとは、クライアントが2つのAPがカ バーする境界に移動した場合、クライアントは新しい APIこ関連付けられ、元のAPから切断されますが、ネ ットワーク接続はプロセス中に中断されません。 ユーザにとって、ローミングプロセスは透過的です。 ローミングの前提として、同じSSID内のradio間の移 動です。

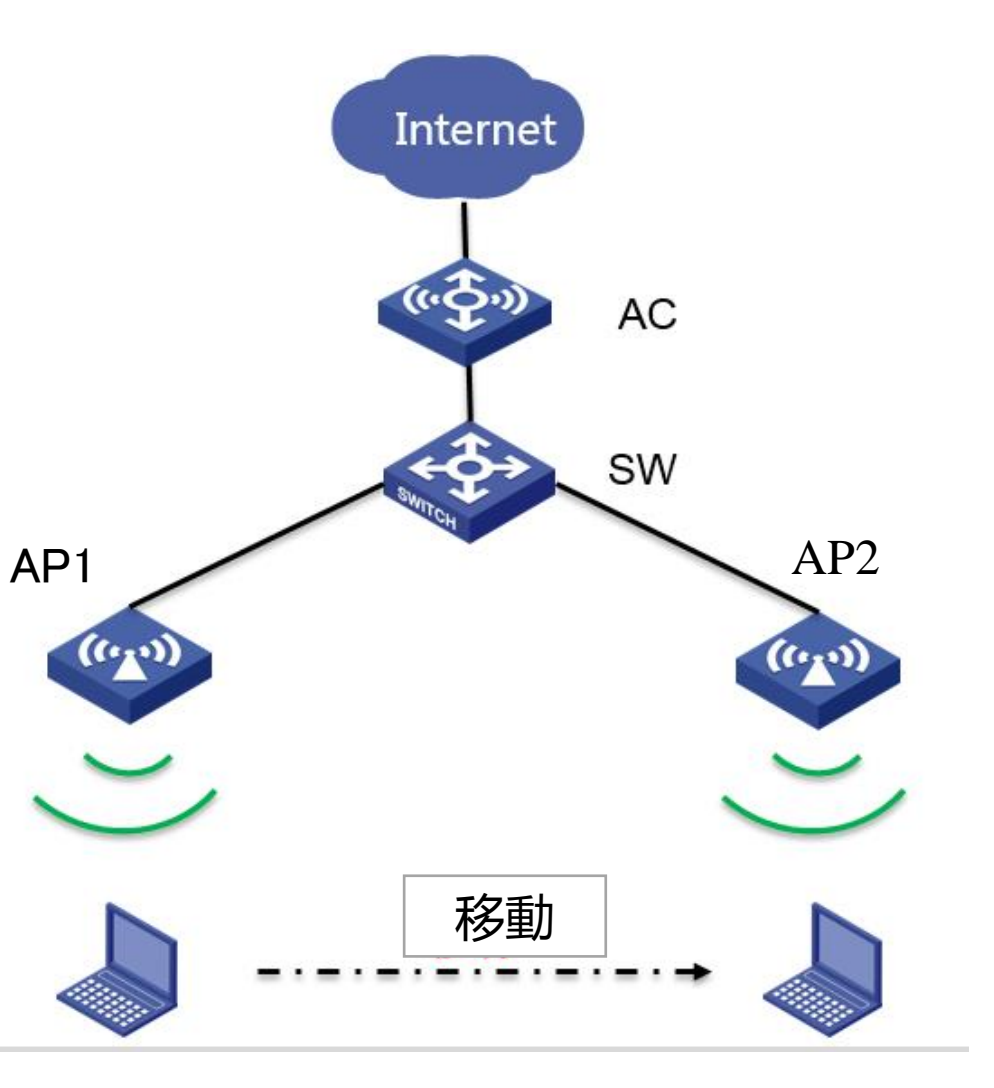

03 ローミング

#### ローミングするという判断はクライアントPC自身が行います。

#### 参考:インテルのWiFiローミングの説明

https://www.intel.co.jp/content/www/jp/ja/support/articles/000006020/wireless/legacy-intel-wireless-products.html

Wi-Fi クライアント・アダプターの接続とローミングの動作 Wi-Fi ネットワークに複数の AP / ルーターが存在する場合、クライアント・アダプターは 1 つの AP / ルーターから別の AP / ルーターにローミング (自動的に選択して別の AP / ルーターに切り替えます)できます。

#### Wi-Fi ローミングの積度設定

この設定は、WiFi アダプターが別の接続候補の AP のスキャンを開始する信号強度のしき い値を変更します。この設定を [アダプターの詳細設定] で 検索します。デフォルトの値は 中です。環境によっては、1 つのオプションが別のオプションよりもうまく機能する場合があ ります。お使い環境で最適な方法を他の方法で試してみることができます。他の設定で改 善点が見当たらない場合は、デフォルト (中) に戻してください。

#### 03 NICでのローミングの積極性

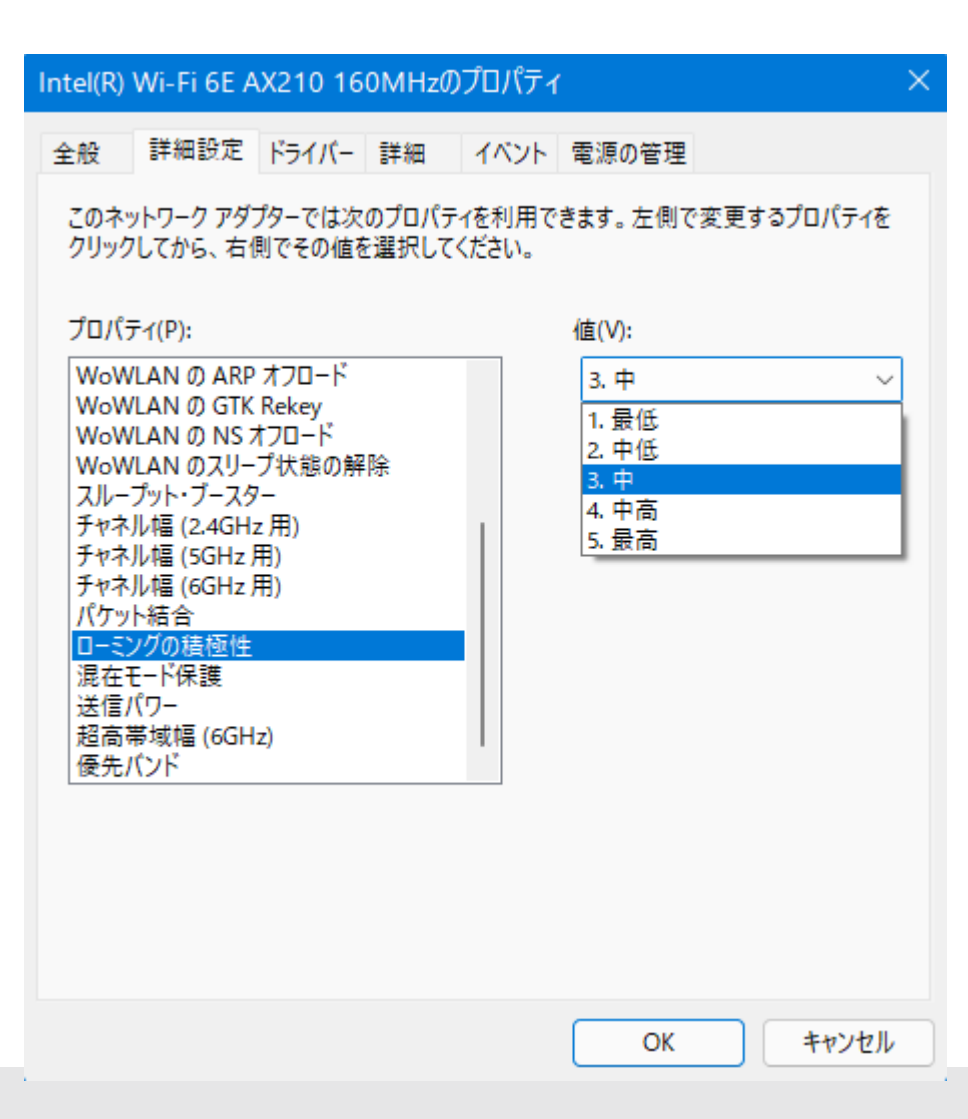

この設定では、ローミングの積極性を定義して、 PC自身が他のAPへのローミングの積極性を向 上させることができます。

#### 03 NICでの電源管理 電力管理は、電力消費とアダプターのパフォーマンスのバランスをとります。

| Intel(R) Wi-Fi 6 AX200 160MHzのプロパティ     ×       全般     詳細設定     ドライバー       ごのネットワーク アダプターでは次のプロパティを利用できます。左側で変更するプロパティを<br>クリックしてから、右側でその値を選択してください。                                                                                                    | 電力管理                                                                                                    | 最小遅延                                                                                                    | 最大遅延                                                                                                    | 平均遅延                                                                                                    | パケット<br>損失率                                                                                                    |
|----------------------------------------------------------------------------------------------------|----------------------------------------------------------------------------------------------------|----------------------------------------------------------------------------------------------------|----------------------------------------------------------------------------------------------------|----------------------------------------------------------------------------------------------------|----------------------------------------------------------------------------------------------------|
| プロパティ(P): 値(V):<br>Wake on Magic Packet A 5. 最高                                                                                                    | 最大値                                                                                                    | 33ms                                                                                                    | 39ms                                                                                                    | 34ms                                                                                                    | 0%                                                                                                    |
| Wake on Pattern Match     1. 最低       WoWLAN の ARP オフロード     2. 中低       WoWLAN の GTK Rekey     3. 中       WoWLAN の NS オフロード     4. 中高       WoWLAN のスリープ状態の解除     c. 母云                                                                                                    | 最小値                                                                                                    | 40ms                                                                                                    | 168ms                                                                                                    | 94ms                                                                                                    | 4%                                                                                                    |
| スルーブット・ブースター<br>チャネル幅 (2.4GHz 用)<br>チャネル幅 (2.4GHz 用)<br>パケット結合<br>ローミングの積極性<br>混在モード保護<br>達信パワー<br>優先パンド       Reply from 10.72.66.36: h<br>Reply from 10.72.66.36: h<br>Reply from 10.72 | pytes=1024 time=40ms TTL=2         pytes=1024 time=74ms TTL=2         pytes=1024 time=90ms TTL=2         pytes=1024 time=118ms TTL=2         pytes=1024 time=70ms TTL=2         pytes=1024 time=79ms TTL=2         pytes=1024 time=47ms TTL=2         pytes=1024 time=40ms TTL=2         pytes=1024 time=40ms TTL=2         pytes=1024 time=40ms TTL=2         pytes=1024 time=40ms TTL=2         pytes=1024 time=40ms TTL=2         exceived = 48, Lost = 2 (4         mes in milli-seconds:         mum = 168ms, Average = 94m | 50 Repl<br>Repl<br>50 Repl<br>50 Repl<br>50 Repl<br>50 Repl<br>50 Repl<br>50 Repl<br>50 Repl<br>50 Ping<br>% loss>, Appr | y from 10.72.66.36:<br>y from 10.72.66.36:<br>y from 10.72.66.36:<br>y from 10.72.66.36:<br>y from 10.72.66.36:<br>y from 10.72.66.36:<br>y from 10.72.66.36:<br>y from 10.72.66.36:<br>y from 10.72.66.36:<br>y from 10.72.66.36:<br>statistics for 10.<br>Packets: Sent = 50,<br>pximate round trip<br>Minimum = 33ms, Max | bytes=1024 time=<br>bytes=1024 time=<br>bytes=1024 time=<br>bytes=1024 time=<br>bytes=1024 time=<br>bytes=1024 time=<br>bytes=1024 time=<br>bytes=1024 time=<br>bytes=1024 time=<br>72.66.36:<br>Received = 50, I<br>times in milli-se<br>imum = 39ms, Aver | 36ms TTL=250<br>33ms TTL=250<br>33ms TTL=250<br>33ms TTL=250<br>34ms TTL=250<br>35ms TTL=250<br>35ms TTL=250<br>33ms TTL=250<br>33ms TTL=250<br>30ms TTL=250<br>40st = 0 (0% loss),<br>conds:<br>rage = 34ms |

### 03 NICでのワイヤレスモード

| Intel(R)                                                                                                    | Wi-Fi 6E A                                                                                                    | X210 160M                                                                                                    | Hzのプロパティ             |                                                                                         | ×             |
|----------------------------------------------------------------------------------------------------|----------------------------------------------------------------------------------------------------|----------------------------------------------------------------------------------------------------|----------------------|-----------------------------------------------------------------------------------------|---------------|
| 全般                                                                                                    | 詳細設定                                                                                                    | ドライバー 詳                                                                                                    | 細 イベント               | 電源の管理                                                                                   |               |
| このネックリック<br>プロパラ<br>40MH<br>802.1<br>BG ス<br>MIM4<br>U-AP<br>Wake<br>Wake<br>Wake<br>Waw<br>WoW<br>WoW<br>WoW<br>WoW | ットワーク アダブ<br>フレてから、右<br>ディ(P):<br>Iz チャネル幅<br>Ia/b/g ワイヤ<br>In/ac/ax ワイ<br>1n/ac/ax ワイ<br>マクイ<br>マクイ<br>マクイ<br>マクイ<br>マクイ<br>ロー<br>の<br>の<br>の<br>の<br>の<br>の<br>の<br>の<br>の<br>の<br>の<br>の<br>の | プターでは次のプ<br>則でその値を選封<br>非互換<br>7レスモード<br>7レスモード<br>パルブロック<br>ド<br>Packet<br>Match<br>オフロード<br>Rekey<br>オフロード<br>プ状態の解除<br>2-<br>z 用) | ロパティを利用で<br>Rしてください。 | きます。 左側で変更<br>値(V):<br>4. 802.11ax<br>1. 無効<br>2. 802.11n<br>3. 802.11ac<br>4. 802.11ax | !するプロパティを<br> |
|                                                                                                    |                                                                                                    |                                                                                                    |                      | ОК                                                                                      | キャンセル         |

2.4GHz周波数には多くの干渉が存在します。 5.8GHzをサポートするクライアントを 802.11a/an/acモードに接続すると、より快適 に使用できます。

#### 03 ACでのローミングの最適化

1. wlanの信号強度を変更します(設定は個々のAPの状況により行う) [AC-wlan-ap-ap1] radio 1

[AC-wlan-ap-ap1-radio-1] max-power xx(?を入力するとxxの選択肢が出れます)

 2. クライアントの電波強度が弱い場合、認証(radius,LDAP,802.1x)解除フレームを 送信します(解除後は再認証が必要になります)

[AC-wlan-ap-group-default-group-ap-model-name-WA6320-JP-radio-1]option client reconnect enable rssi xx

(rssi値がxx以下ならこの機能が働きます)

3. ローミングナビゲーションを有効にします(rssiのデフォルト値は20)

[AC-wlan-ap-ap1] radio 1

[AC-wlan-ap-ap1-radio-1] option roam-navigation enable rssi xx

4. クライアントの信号強度によるアクセス制限(信号の弱いクライアントのアソシエー

ションを制限します。設定は個々のAPの状況により行う)

[AC-wlan-ap-ap1] radio 1

[AC-wlan-ap-ap1-radio-1] option client reject enable rssi xx

(rssi値がxx以下ならこのアソシエーションを拒否する)

## 03 ACでのローミングの最適化

ローミングとは直接関係しませんが一定時間以上アクセスのない端末を切断する (以下の例では600秒) [AC]wlan ap ap1 [AC-wlan-ap-ap1]client idle-timeout 600

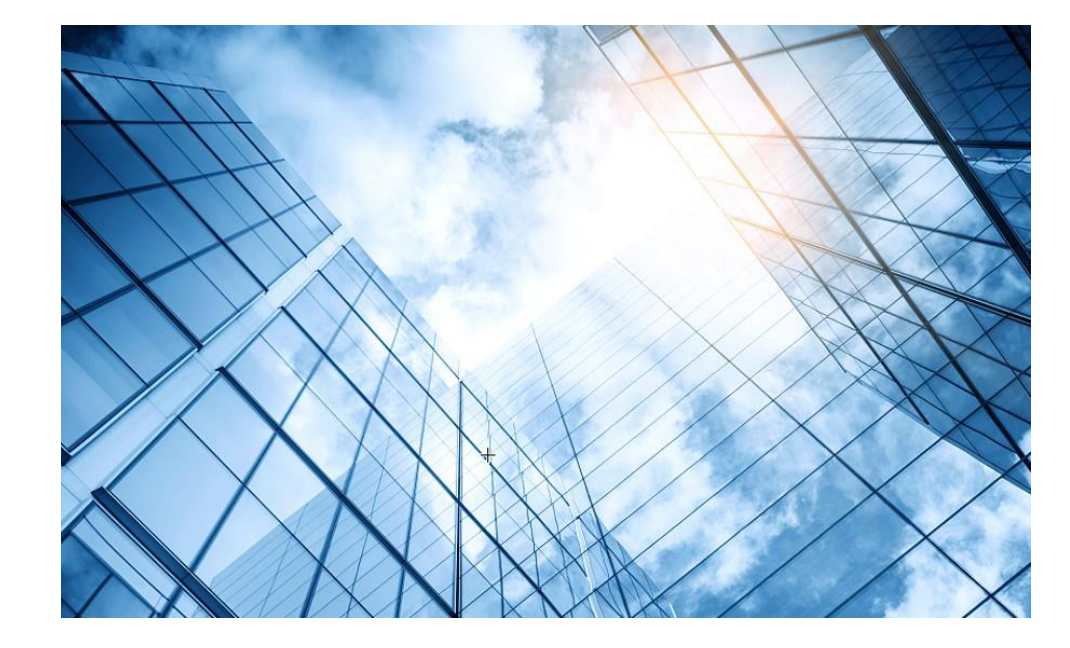

| 01 | H3C   | 無線製品コンフィギュレーション         |
|----|-------|-------------------------|
|    | 01-1  | GUIによる設定                |
|    | 01-2  | CLIによる設定                |
| 02 | クライ   | <b>イアントの電波受信状態確認</b>    |
| 03 |       | シグ概要                    |
| 04 | ライセ   | zンスの購入・登録・インストール・移転手順   |
| 05 | Cloud | dnetへの登録                |
| 06 | Cloud | dnetで検知した障害を管理者にメールで伝える |
| 07 | マニュ   | ュアルについて                 |
|    |       |                         |

#### 04 ライセンスの購入・登録・インストール・移転手順

ライセンスの購入・登録・インストール・移転手順に関しては「H3Cハードウェア製品\_ライセンスの登録 と更新」またはビデオ「H3Cハードウェア製品\_ライセンスの登録と更新」を参照してください。

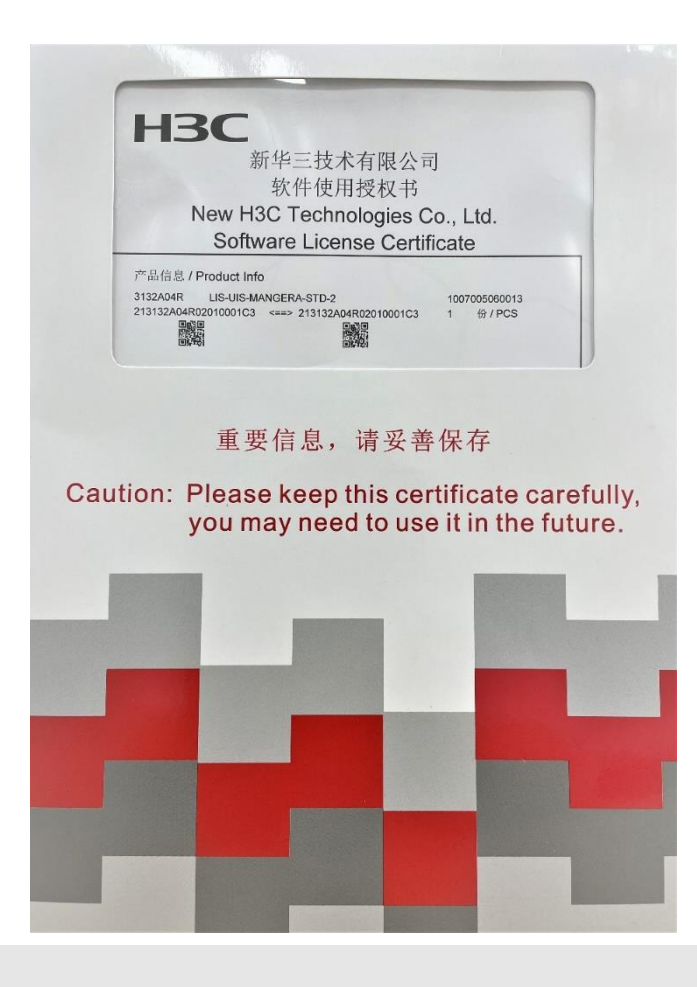

アクセスコントローラ(WX3820H)にはAPを管理するために別途ライセンスが 必要となります。その際の手順などについて事前に習得しておく必要があり ます。

ライセンスを管理するには、以下のタスクを実行してください。

- 1. ライセンスストレージの識別
- 2. (必要に応じて)。ライセンスストレージの圧縮
- 3. ライセンス登録に必要な情報の取得

4. ライセンスの登録

5. ライセンスのインストール

6. インストール済みライセンスの管理

。ライセンスのアンインストール

。 ライセンスの移転

7. アクティベーションファイルを回復する

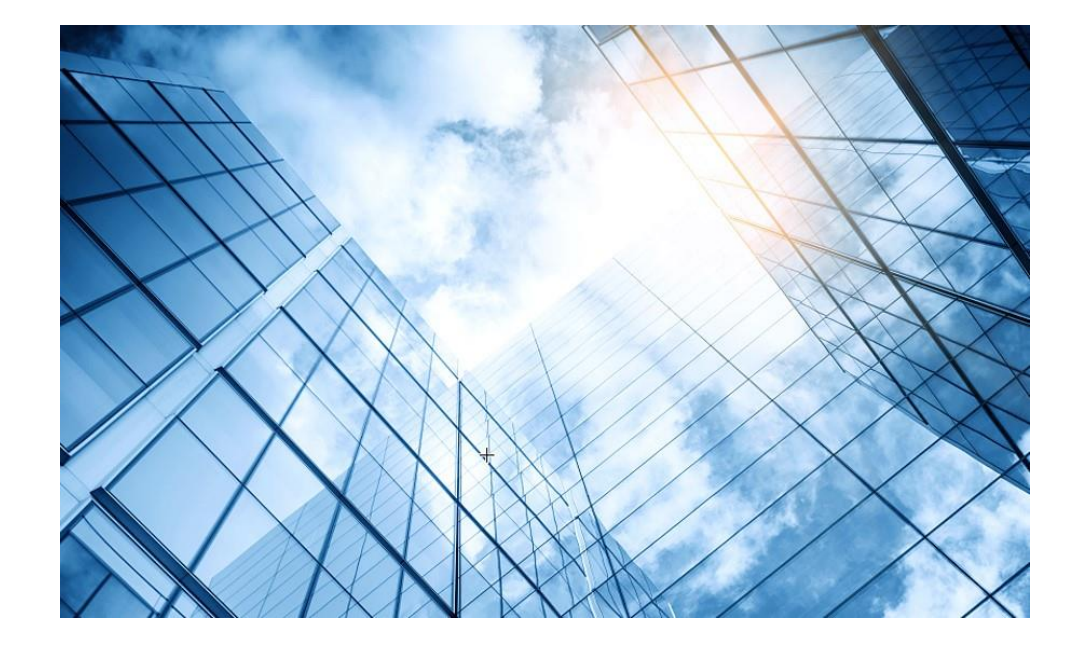

| )1 | H3C無線製品コンフィギュレーション          |
|----|-----------------------------|
|    | 01-1 GUIによる設定               |
|    | 01-2 CLIによる設定               |
| )2 | クライアントの電波受信状態確認             |
| )3 | ローミング概要                     |
| )4 | ライセンスの購入・登録・インストール・移転手順     |
| )5 | Cloudnetへの登録                |
| )6 | Cloudnetで検知した障害を管理者にメールで伝える |
| )7 | マニュアルについて                   |
|    |                             |

# 05 Cloudnet環境 – はじめに

Cloudnet(旧名称:Oasis)はクラウドのH3C製品管理プラットフォームです。これは始めるのが簡単で、かつ機能は豊富です。

1.装置がインターネットにアクセスできて、DNSの名前解決ができること(固定IPでアクセスポイントを管理 する場合はDNSの設定(例えば[H3C]dns server 8.8.8.8)などを忘れずに)

2.firewallで以下のポートがオープンであること

- ログイン、認証用ポート TCP 80 TCP 443
- Cloudnet通信用ポート TCP 19443
- NTPサーバー用ポート

UDP 123

2.装置のシリアル番号が分かっている(<H3C>display device manuinfoコマンドで表示)

3.装置には予め以下のコマンドを投入してあること

[H3C]cloud-management server domain oasiscloud.h3c.com

4.Cloudnetにログインアカウントを作成し、ログインして装置を登録、管理を行います。

# 05 Cloudnet環境 -ACをCloudnetに登録

ネットワーク>デバイス>デバイス追加

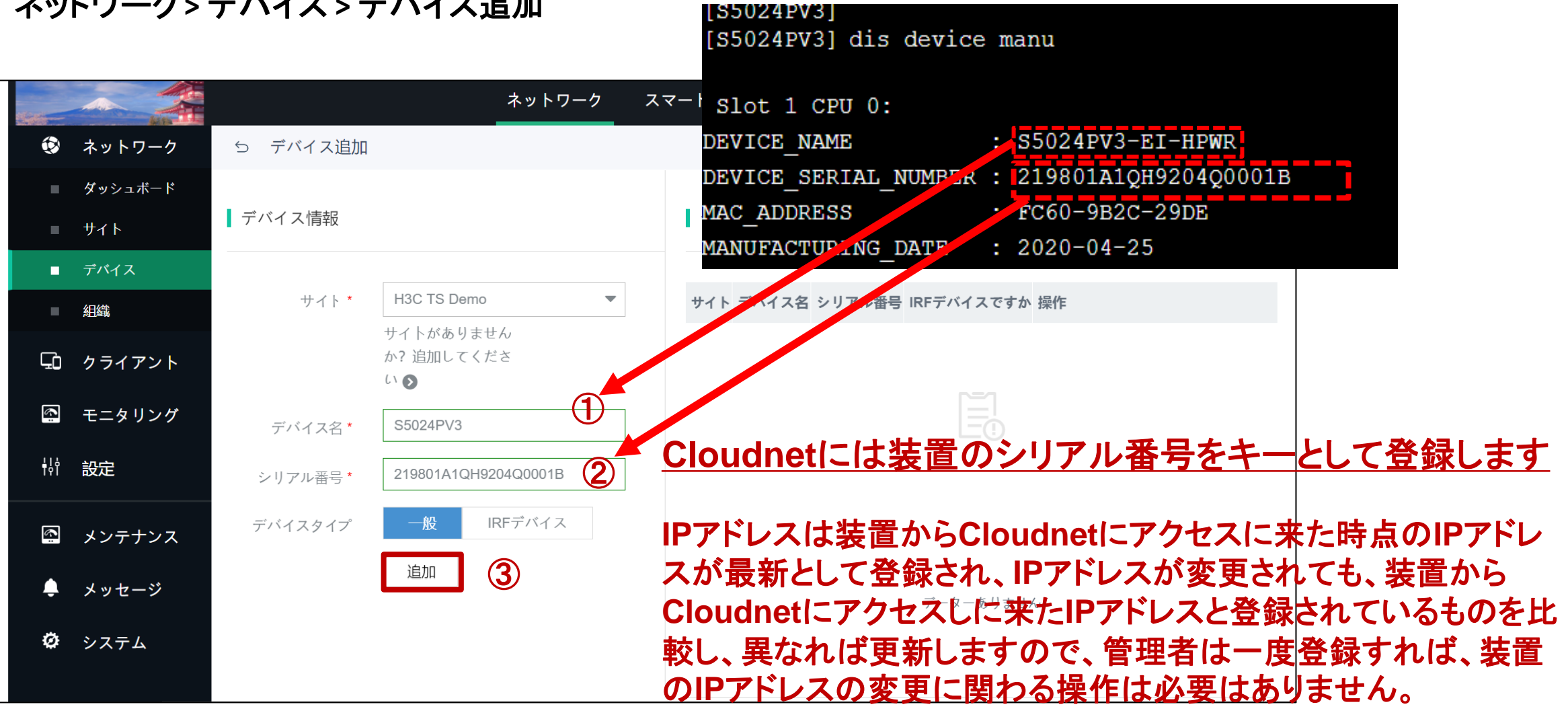

## 05 Cloudnetの活用例 – APの健康度チェック

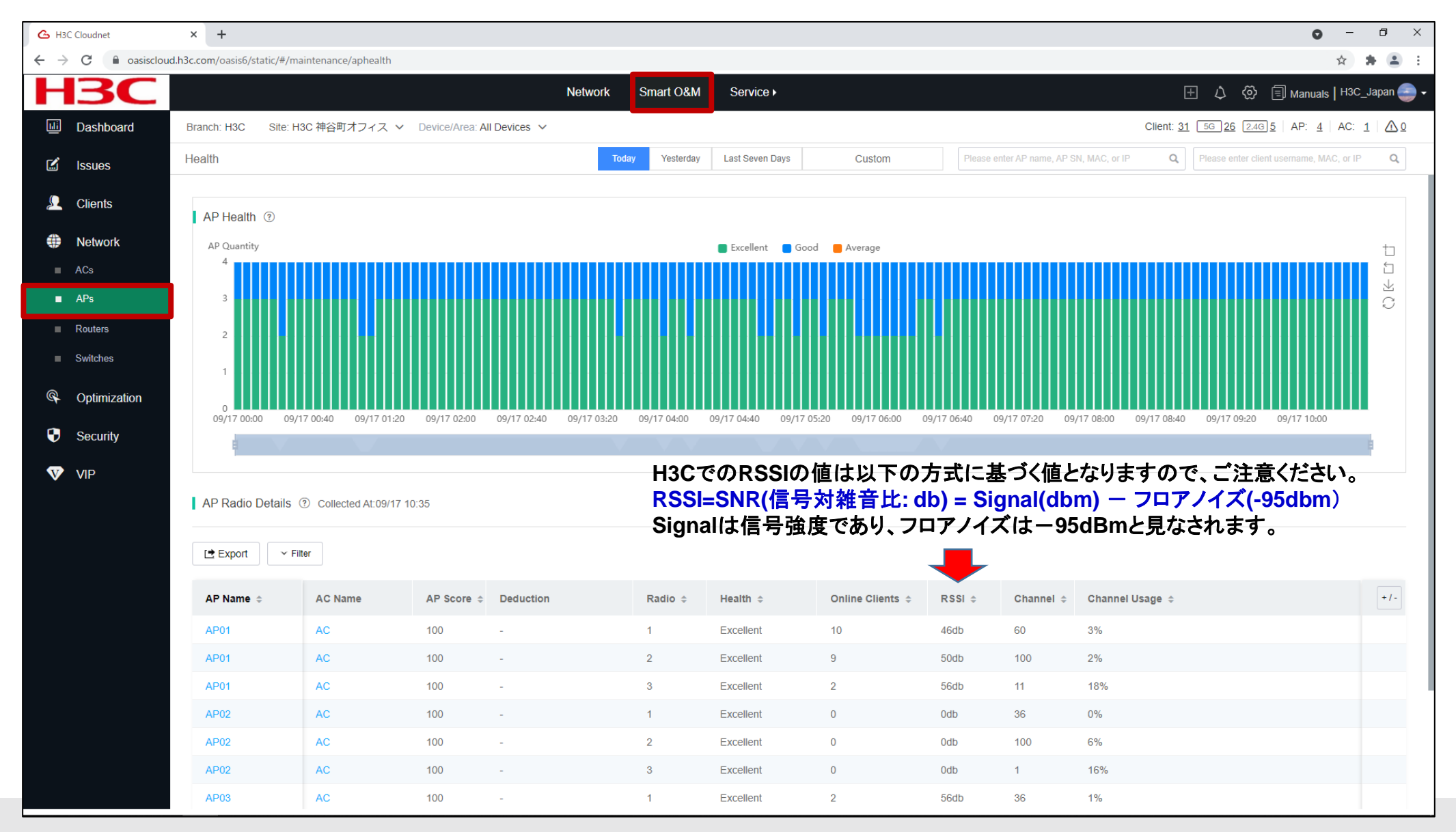

# 05 Cloudnetの活用例 – クライアント端末の健康度

| С н | 3C Cloudnet    | × +              |                 |                   |                      |                   |                    |                |                             |                                       |              |               |                                                   | c                                | - (        | o ×       |
|-----|----------------|------------------|-----------------|-------------------|----------------------|-------------------|--------------------|----------------|-----------------------------|---------------------------------------|--------------|---------------|---------------------------------------------------|----------------------------------|------------|-----------|
| ← - | C 🔒 oasiscloud | I.h3c.com/oasis6 | j/static/#/maii | ntenance/stahea   | lth                  |                   |                    |                |                             |                                       |              |               |                                                   |                                  | \$         | * 🛎 E     |
| ┛   | <b>I</b> 3C    |                  |                 |                   |                      | Net               | work Sma           | rt O&M Se      | rvice )                     |                                       |              |               |                                                   | 🗄 🗘 🐼 🗐 Manua                    | als   H3C_ | Japan 🤤 🗸 |
| Li  | Dashboard      | Branch: H3C      | Site: H30       | C 神谷町オフィ.         | ス 🗸 Device/Area: All | Devices 🗸         |                    |                |                             |                                       |              |               | Clier                                             | nt: <u>31 56 26 2.46 5</u> AP: 4 | 4 AC:      |           |
| Ľ   | Issues         | Health           |                 |                   |                      |                   | Today Y            | 'esterday Last | Seven Days                  | Custom                                | Please ent   | er AP name, A | P SN, MAC, or IP                                  | Q Please enter client username,  | MAC, or IP | Q         |
|     | Clients        |                  |                 |                   |                      |                   |                    |                |                             |                                       |              |               |                                                   |                                  |            |           |
|     | Wireless       | Client He        | ealth ?         |                   |                      |                   |                    |                |                             |                                       |              |               |                                                   | ◯ 5GHz ◯ 2.4GHz                  | All        |           |
|     | THURSON        | Client           | ts              |                   |                      |                   |                    | Excellen       | t <b>09/17 0<u>9:</u>30</b> | rage 🗾 Idle                           |              |               |                                                   |                                  |            | tı        |
|     | Network        | 40               |                 |                   |                      |                   |                    |                | 5GHz                        | Excellent Go                          | od Average   | Idle<br>2     | Total                                             |                                  |            |           |
| ¢   | Optimization   | 30               |                 |                   |                      |                   |                    |                | 2.4GHz                      | 0 2                                   | 2 1          | 0             | 3                                                 | _=                               |            | S         |
| -   |                | 20 -             |                 |                   |                      |                   |                    |                | Total                       | 1 9                                   | 1            | 3             | 14                                                |                                  |            |           |
| Ð   | Security       | 10 -             |                 |                   |                      |                   |                    |                |                             | · · · · · · · · · · · · · · · · · · · |              |               |                                                   |                                  |            |           |
| V   | VIP            | 0                |                 |                   |                      |                   |                    |                |                             |                                       |              |               |                                                   |                                  |            | L         |
|     |                |                  | 09/17 05:20     | 09/17 05:40       | 09/17 06:00 09/17 0  | 16:20 09/17 06:40 | 09/17 07:00        | 09/17 07:20 09 | 9/17 07:40 09/17 08         | :00 09/17 08:20                       | 09/17 08:40  | 09/17 09:00   | 09/17 09:20 09/1                                  | 7 09:40 09/17 10:00 09/17 10     | 0:20       |           |
|     |                |                  |                 |                   |                      |                   |                    |                |                             |                                       |              |               |                                                   |                                  |            | ř –       |
|     |                | Health D         | )etails ⑦ Co    | ollected At: 09/1 | 7 10:35              |                   |                    |                |                             |                                       |              |               |                                                   |                                  |            |           |
|     |                |                  |                 |                   |                      |                   |                    |                |                             |                                       |              |               |                                                   |                                  |            |           |
|     |                | Export           | ✓ Filter        |                   |                      |                   |                    |                |                             |                                       |              |               |                                                   |                                  |            |           |
|     |                | MAC \$           |                 | VIP Level         | Username             | Auth Method       | IPv4               | IPv6           | Security \$                 | RF Band \$                            | Client Score | ÷             | Deduction                                         | Health                           | SSI        | +/-       |
|     |                | 8c45-00d         | ld-bb8d         | Non-VIP           |                      | Unauth            | 192.168.100.3<br>6 | -              | WPA2-Personal               | 2.4GHz                                | 75           |               | Packet Loss Rate:2<br>0,Retransmission Ra<br>te:5 | a Good                           | H3C        |           |
|     |                | 40a3-cca         | ab-bc74         | Non-VIP           |                      | Unauth            | 10.66.209.11       | -              | WPA2-Personal               | 5GHz                                  | 80           |               | Packet Loss Rate:20                               | Good                             | НЗС        |           |
|     |                | 9cfc-e89         | d-377b          | Non-VIP           |                      | Unauth            | 192.168.100.3<br>5 | -              | WPA2-Personal               | 5GHz                                  | 80           |               | Packet Loss Rate:20                               | Good                             | нзс        |           |
|     |                | 6263-a6t         | ba-60ba         | Non-VIP           |                      | Unauth            | 192.168.100.1<br>4 | -              | WPA2-Personal               | 5GHz                                  | 78           |               | Packet Loss Rate:2<br>0,Retransmission Ra<br>te:2 | a Good                           | H3C        |           |
|     |                | d4d2-52t         | 03-8b98         | Non-VIP           |                      | Unauth            | 192.168.100.2<br>9 | -              | WPA2-Personal               | 5GHz                                  | 80           |               | Packet Loss Rate:20                               | Good                             | НЗС        |           |
|     |                | f4d1-08b         | 8-c5d6          | Non-VIP           |                      | Unauth            | 192.168.100.4<br>2 | -              | WPA2-Personal               | 5GHz                                  | 80           |               | Packet Loss Rate:20                               | Good                             | НЗС        |           |
|     |                |                  |                 |                   |                      |                   | _                  |                |                             |                                       |              |               | Dookot Loop Doto:0                                |                                  |            |           |

#### 05 Cloudnetの活用例 – Expert Mode表示

| G H3C Cloudnet                                        | × G H3C Cloudnet × G H3C Cloudnet × +                                                                                                    | • - • ×                                                    |
|-------------------------------------------------------|----------------------------------------------------------------------------------------------------|------------------------------------------------------------|
| $\leftrightarrow$ $\rightarrow$ C $\square$ oasisclou | h.h3c.com/oasis6/static/#/maintenance/stainfo/normal/1098-c3e4-9da0/219801A1MG919BQ00023/undefined/undefined/ | ☆ 🕭 🛓 🗄                                                    |
| H3C                                                   | Network Smart O&M Service >                                                                                                    | 王 🗘 🐼 🗐 Manuals   H3C_Japan 🕳 🗸                            |
| Dashboard                                             | Client Info         Expert Mode         Issue Analysis         Today         Yesterday         Last Seven Days         Custom         Please enter AP name, AP SN                                                                                                    | N, MAC, or IP Q Please enter client username, MAC, or IP Q |
| 🗹 Issues                                              |                                                                                                    |                                                            |
| Clients                                               | Statistics                                                                                                    | Client Logs ⑦                                              |
| Wireless                                              | 71.9Mbps 65.4Mbps 65.4db                                                                                                    | Time Range 2021-09-17                                      |
| Notwork                                               |                                                                                                    | √Expand                                                    |
|                                                       | Pagia Client lafa                                                                                                    |                                                            |
| Section Optimization                                  | Basic Client Into           MAC: 1098-c3e4-9da0           IPv4: 192.168.100.37           IPv6: -           Vendor: Samsung           RF Band: 2.4GHz           Protocol Type: 802.11gn                                                                                                    |                                                            |
| Security                                              | Username: Device name: Canon System Info: Canon VIP Level: Non-VIP Remarks: Printer Remarks2: -                                                                                                    |                                                            |
| VIP                                                   | Remarks3: -                                                                                                    |                                                            |
|                                                       | Connection Info ③<br>Current State: Online Online Duration: 23 days 17 hr 7 min 33 sec Current Score: 71<br>1098-c3e4-9da0<br>192.168.100.37<br>Current Size: Current Score: 10<br>PH3C-Guest<br>Client SSID AP AC<br>Score: 100<br>PH3C-Guest<br>Client SSID AP AC<br>Client O O<br>09/17 00:5500 09/17 01:500 09/17 02:4500 09/17 02:4500 09/17 05:3000 09/17 06:2500 09/17 07:2000 09/17 08:1500 09/17 08:1500 09/17 10:05:00                                                                                                    |                                                            |

# 05 Cloudnetの活用例 - Expert Mode表示

| G H          | 3C Cloudnet                 | × 🛛 💪 H3C Cloudnet                  | 🗙 🛛 💪 НЗС С                  | Cloudnet >             | H3C Cloudnet               | × 💪 H3C Cloud          | inet × +                   |                                   |                  | 0 -                              | đ         | × |
|--------------|-----------------------------|-------------------------------------|------------------------------|------------------------|----------------------------|------------------------|----------------------------|-----------------------------------|------------------|----------------------------------|-----------|---|
| $\leftarrow$ | C 🔒 oasisclou               | id.h3c.com/oasis6/static/#/ma       | aintenance/stainfo/expertmo  | de/1098-c3e4-9da0/2198 | 01A1MG919BQ00023/undefined | /undefined/undefined/  | undefined                  |                                   |                  | \$                               | * 🔳       | : |
| H            | <b>I3C</b>                  |                                     |                              |                        | Network Smart O&N          | M Service )            |                            |                                   | ± ↓              | 💮 🗐 Manuals   H30                | C_Japan 🤤 | - |
| <u>uli</u>   | Dashboard                   | Client Info Expert                  | Mode Issue Analys            | is                     | Today Yesterda             | Last Seven Days        | Custom                     | Please enter AP name, AP SN, MAC, | or IP Q Please e | enter client username, MAC, or I | P Q       |   |
| Ľ            | Issues                      |                                     |                              |                        |                            |                        |                            |                                   |                  |                                  |           |   |
| £            | Clients                     | 8                                   | æ                            | <u> </u>               | MAC:1098-c3e4-9            | da0 IPv4:192.168       | 3.100.37 IPv6:-            | Vendor:Samsung                    | RF Band:2.4GHz   | Protocol Type:802.11g            | ın        |   |
| •            | Wireless                    | Client                              |                              |                        | Username:                  | Device Name            | e:Canond28521 System In    | nfo:Canon MF741C/743C Channel:11  | Remarks:         |                                  |           |   |
| ۲            | Network                     | 1050-0504-5020                      | AFUT                         | AC                     |                            |                        |                            |                                   |                  |                                  |           |   |
| Ð            | Optimization                |                                     |                              |                        |                            |                        |                            |                                   |                  |                                  |           |   |
|              |                             | Health Report                       |                              |                        | Client Connectio           | n Info ⑦ Click the tre | end graph to view details. |                                   |                  | <u>ର</u>                         | Capture   |   |
| <b>V</b>     | Security                    | Metric                              | Current Value                | Reference Value        | Retransmission F           | Rate:                  | M. Amellin                 | mRss                              | I:               |                                  |           |   |
| V            | VIP                         | RSSI                                | 53db                         | >30db                  |                            |                        |                            |                                   |                  |                                  |           |   |
|              |                             | Channel Usage                       | 18%                          | <40%                   | Uplink Tr                  | affic:                 |                            | Uplink Rate                       | :                |                                  |           |   |
|              |                             | Uplink Rate                         | 71.9Mbps                     | >43.3Mbps              |                            |                        |                            |                                   |                  |                                  |           |   |
|              |                             | Downlink Rate                       | 65.4Mbps                     | >57.8Mbps              | Downlink Tr                | affic <sup>.</sup>     |                            |                                   |                  |                                  | m         |   |
|              |                             | Uplink Traffic                      | 352.3KB                      | -                      |                            |                        |                            |                                   |                  |                                  |           |   |
|              |                             | Downlink Traffic                    | 39.5KB                       | -                      |                            |                        |                            |                                   | 1.1              | 1.                               |           |   |
|              |                             | Latency                             | 16.718ms                     | <15ms 🔹                | Uplink Pac                 | kets:                  |                            | Latency                           | /: <u> </u>      | ΛΛ                               | JUVIIh    |   |
|              |                             | Packet Loss Rate                    | 47.76%                       | <1% •                  |                            |                        |                            | 46                                |                  |                                  |           |   |
|              |                             | Retransmission Rate                 | e 22.14%                     | <5% •                  | Downlink Pac               | kets:                  | ·····                      | Packet Loss Rate                  |                  |                                  |           |   |
|              |                             | Association Duration                | n 80ms                       | -                      |                            |                        |                            |                                   |                  |                                  |           |   |
|              |                             | Authentication Durat                | tion 0ms                     | -                      | Channel Us                 | age:                   |                            | Radio Load                        | 1:               |                                  |           |   |
|              |                             |                                     |                              |                        |                            |                        |                            |                                   |                  |                                  |           |   |
|              |                             |                                     |                              |                        |                            |                        |                            |                                   |                  |                                  |           |   |
|              |                             | Neighbor Client ②                   | )                            |                        |                            |                        |                            |                                   |                  |                                  |           |   |
| https://oa   | asiscloud.h3c.com/oasis6/st | tatic/#/maintenance/stainfo/experts | :mode/1098-c3e4-9da0/219801A | 1MG919BO0              |                            | Neight                 | oor Client                 |                                   |                  |                                  | to        |   |

## 05 Cloudnetの活用例 – クライアントのRSSI等

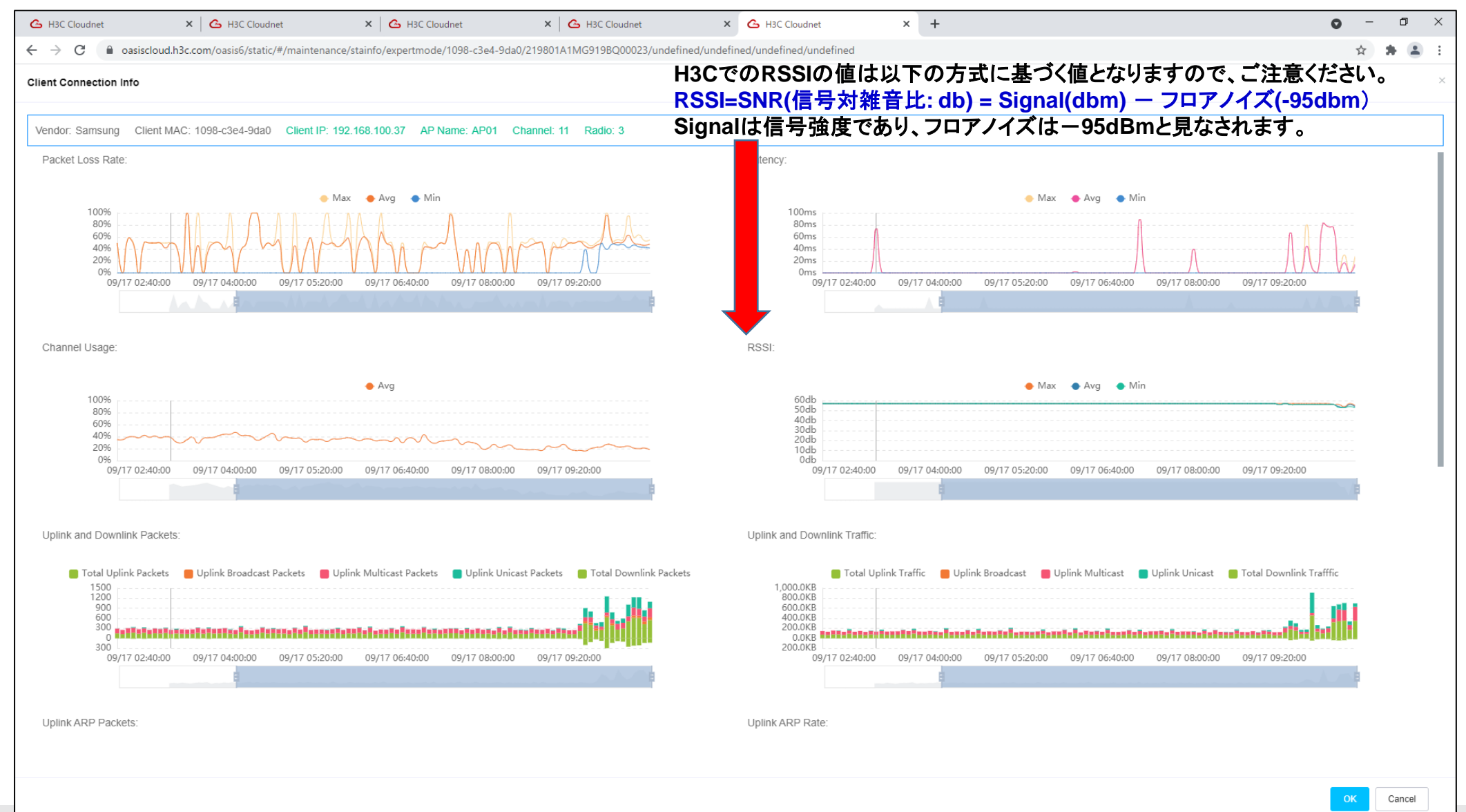

# 05 Cloudnetの活用例 – APのチャネル利用状況

| 💪 H30                    | Cloudnet       | × 🕒 H3C Cloudnet                    | 🗙 🛛 💪 H3C Cloudnet              | × 🛛 🕒 H3C Cloudne         | et 🗙 💪 H3C Clou           | dnet × +            |                             |                             | o –                                        |              |
|--------------------------|----------------|-------------------------------------|---------------------------------|---------------------------|---------------------------|---------------------|-----------------------------|-----------------------------|--------------------------------------------|--------------|
| $\leftarrow \rightarrow$ | C 🔒 oasiscloud | I.h3c.com/oasis6/static/#/maintenan | ce/channel                      |                           |                           |                     |                             |                             | \$                                         | <b>₩</b> 🗷 E |
| Н                        | <b>BC</b>      |                                     |                                 | Network                   | Smart O&M Service ►       |                     |                             | Ξ ¢                         | ) 💮 🗐 Manuals   H3C                        | Japan 🌏 🗸    |
|                          | Dashboard      | Branch: H3C Site: H3C 神谷            | 町オフィス 🗸 Device/Area: All        | Devices 🗸                 |                           |                     |                             | Client: <u>31</u> 56        | <u>26 2.46 5</u> AP: <u>4</u> AC: <u>1</u> | ≙            |
| Ľ                        | Issues         | Channel Analysis                    |                                 |                           | Today Yesterday           | Custom              | Please enter AP name, AP SM | N, MAC, or IP Q Please      | e enter client username, MAC, or IP        | Q            |
| <u>_</u>                 | Clients        | 5GHz Channels (?)                   |                                 |                           |                           | 2.4GHz Channels (?) |                             |                             |                                            |              |
| ۲                        | Network        |                                     | Exce Channel100: 4              | Average 🔳 NO-Radio        |                           |                     | Excellent Go                | ood 📕 Average 🔳 NO-Radio    |                                            | _            |
| •                        | ACs            | Channel100 4 4 4 4 4 4              | 4 4 4 4 4 4 4 4 4 4 4 4 4 4 4 4 |                           | 4 4 4 4 4 4 4 4 4 4 4     | Channel11 1 1 1 1 1 |                             |                             |                                            | 1            |
|                          | Ars            |                                     |                                 |                           |                           |                     |                             |                             |                                            |              |
|                          | Switches       | Channel60 1 1 1 1 1 1               |                                 |                           | 11111111111               |                     |                             |                             |                                            |              |
| Q                        | Ontimization   | Channel52 1 1 1 1 1 1               |                                 |                           | 11111111111               | Channelo I I I I I  |                             |                             |                                            |              |
| 4                        | Optimization   |                                     |                                 |                           |                           |                     |                             |                             |                                            |              |
| •                        | Security       | Channel36 2 2 2 2 2 2 2             |                                 |                           | 2 2 2 2 2 2 2 2 2 2 2 2 2 | Channel1 2 2 2 2 2  |                             |                             |                                            | 2            |
| V                        | VIP            | 07:15 07:30 0                       | 7:45 08:00 08:15 08:30 08:4     | 15 09:00 09:15 09:30 09:4 | 45 10:00 10:15 10:30      | 07:00 07:15         | 07:30 07:45 08:00 08:15 0   | 8:30 08:45 09:00 09:15 09:3 | 30 09:45 10:00 10:15 10:30                 |              |
|                          |                |                                     |                                 | 8                         | B                         |                     |                             | E                           |                                            | 8            |
|                          |                | Changel Ulager Dataile              |                                 |                           |                           |                     |                             |                             |                                            |              |
|                          |                | Channel Usage Details ()            |                                 |                           |                           |                     |                             |                             |                                            |              |
|                          |                | AP Name 💠                           | AP SN                           | Radio 💠                   | Channel                   | Channel Usage 💠     | Tx Channel Usage 💠          | Rx Channel Usage 💠          | Interference \$                            | ٩            |
|                          |                |                                     |                                 |                           | No                        | Data                |                             |                             |                                            |              |
|                          |                |                                     |                                 |                           |                           |                     |                             |                             |                                            |              |
|                          |                |                                     |                                 |                           |                           |                     |                             |                             |                                            |              |
|                          |                |                                     |                                 |                           |                           |                     |                             |                             |                                            |              |
|                          |                |                                     |                                 |                           |                           |                     |                             |                             |                                            |              |

05 Cloudnetの活用例 - トポロジーマップ

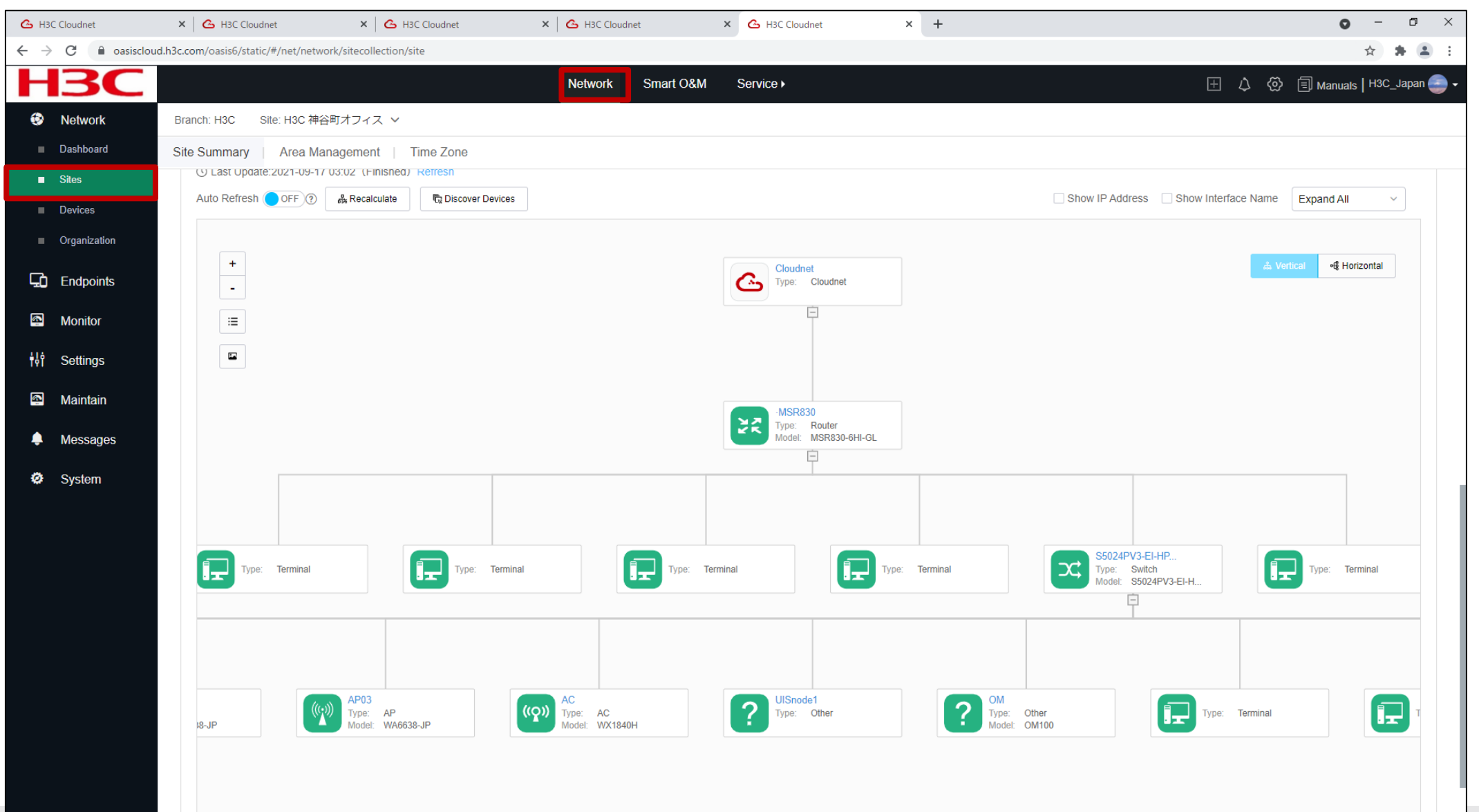

# 05 Cloudnetアプリ(IOS)

| 検索       Cloudnet App Int         Hangzhou H3C Technologies         Co., Ltd.         一一         年齢       カテゴリ         チ齢       カテゴリ         チ齢       カテゴリ         チャ       シティリティ         Hangzhou H3C Technologies         アップデート       バージョン尾歴         バージョン1.1.1       9か月前         Login page upgrade.       9か月前         Guset Login for app preview.       9か月前         Bug fix.       914         ジレビュー       914         「1       95         バージョンロ       105         ジェッッマック・       105         アンリア・       105         シューティリティ       105         シューティリティ       ジュージョン履歴         バージョン1.1.1       9か月前         Login page upgrade.       95         Guset Login for app preview.       924         「1       95       47         「1       95       47         「1       95       47         「1       92       10         「205       10       10         「1       92       10       10         「1       92       10       10                                                                                                    | 6:39 🔊                                                                                                   |                                                                                                    |                                                            |                                                                                             | <b>₹</b>                                                                                                   |
|----------------------------------------------------------------------------------------------------|----------------------------------------------------------------------------------------------------|----------------------------------------------------------------------------------------------------|------------------------------------------------------------|---------------------------------------------------------------------------------------------|----------------------------------------------------------------------------------------------------|
| Cloudnet App Int<br>Hangzhou H3C Technologies<br>Co., Ltd.<br>日本<br>友テゴリ デベロッバ<br>4+<br>度 ユーティリティ Hangzhou H3C Tec<br>アップデート バージョン履歴<br>バージョン1.1.1 9か月前<br>Login page upgrade.<br>Guset Login for app preview.<br>Bug fix.<br>プレビュー<br>ジロシビュー<br>ジロシロン<br>(1 95 47<br>(2 195 47)<br>(2 195 47) | 検索                                                                                                    |                                                                                                    |                                                            |                                                                                             |                                                                                                    |
| ()     ()     ()     ()     ()     ()     ()     ()     ()     ()     ()     ()     ()     ()     ()     ()     ()     ()     ()     ()     ()     ()     ()     ()     ()     ()     ()     ()     ()     ()     ()     ()     ()     ()     ()     ()     ()     ()     ()     ()     ()     ()     ()     ()     ()     ()     ()     ()     ()     ()     ()     ()     ()     ()     ()     ()     ()     ()     ()     ()     ()     ()     ()     ()     ()     ()     ()     ()     ()     ()     ()     ()     ()     ()     ()     ()     ()     ()     ()     ()     ()     ()     ()     ()     ()     ()     ()     ()     ()     ()     ()     ()     ()     ()     ()     ()     ()     ()     ()     ()     ()     ()     ()     ()     ()     ()     ()     ()     ()     ()     ()     ()     ()     ()     ()     ()     ()     ()     ()     ()     ()     ()     ()     ()     ()     ()     ()     ()     ()     ()     ()     ()     ()     ()     ()     ()     ()     ()     ()     ()     ()     ()     ()     ()     ()     ()     ()     ()     ()     ()     ()     ()     ()     ()     ()     ()     ()     ()     ()     ()     ()     ()     ()     ()     ()     ()     ()     ()     ()     ()     ()     ()     ()     ()     ()     ()     ()     ()     ()     ()     ()     ()     ()     ()     ()     ()     ()     ()     ()     ()     ()     ()     ()     ()     ()     ()     ()     ()     ()     ()     ()     ()     ()     ()     ()     ()     ()     ()     ()     ()     ()     ()     ()     ()     ()     ()     ()     ()     ()     ()     ()     ()     ()     ()     ()     ()     ()     ()     ()     ()     ()     ()     ()     ()     ()     ()     ()     ()     ()     ()     ()     ()     ()     ()     ()     ()     ()     ()     ()     ()     ()     ()     ()     ()     ()     ()     ()     ()     ()     ()     ()     ()     ()     ()     ()     ()     ()     ()     ()     ()     ()     ()     ()     ()     ()     ()     ()     ()     ()     ()     ()     ()     ()     ()     ()     ()     ()     ()     ()     ()     ()     (                                                                                                    | C                                                                                                    |                                                                                                    | <b>Cloudn</b><br>Hangzhou<br>Co., Ltd.                     | et App Ir<br>H3C Techno                                                                     | nt<br>plogies                                                                                              |
| 年齢<br>カテゴリ<br>子ペロッパ<br>4+<br>歳<br>ユーティリティ<br>Hangzhou H3C Tec<br>アップデート<br>バージョン1.1.1<br>9か月前<br>Login page upgrade.<br>Guset Login for app preview.<br>Bug fix.<br>プレビュー                                                                                                    |                                                                                                    | mit                                                                                                    | 開く                                                         |                                                                                             | Û                                                                                                    |
| 4+<br>歳<br>ユーディリティ<br>Hangzhou H3C Tec<br>アップデート<br>バージョン履歴<br>バージョン1.1.1<br>9か月前<br>Login page upgrade.<br>Guset Login for app preview.<br>Bug fix.<br>プレビュー                                                                                                    | 年齡                                                                                                    |                                                                                                    | カテゴリ                                                       | デベロ                                                                                         | y/K                                                                                                    |
| 蔵<br>ユーティリティ Hangzhou H3C Tec<br>アップデート<br>バージョン1.1.1 9か月前<br>Login page upgrade.<br>Guset Login for app preview.<br>Bug fix.<br>プレビュー<br>923<br>「Cloudnet, Uconstion Makes Work Eavy<br>71 95 47<br>Entry Court Const<br>NettingEnvironment<br>929 929 12<br>デオリングレビュー                                                                                                    | 4+                                                                                                    |                                                                                                    | Ħ                                                          |                                                                                             | ]                                                                                                    |
| アップデート<br>バージョン1.1.1 Short<br>Login page upgrade.<br>Guset Login for app preview.<br>Bug fix.<br>プレビュー<br>States<br>Tote States<br>Tote States<br>Tot                                  | 葴                                                                                                    | <u>ب</u>                                                                                                    | ーティリティ                                                     | Hangzhou H                                                                                  | H3C Tec                                                                                                    |
| 9:23<br>9:24<br>9:24<br>9:24<br>Site<br>Site                                                                                                    | <b>アッブ</b><br>バージョ                                                                                       | <b>テート</b><br>ン1.1.1                                                                                              |                                                            | و<br>و                                                                                      | か月前                                                                                                    |
| Cloud Driven Automation Makes Work Easy       Site         71       95       47         Sites       Deates       Classs         Im TestingEnvironment       Im TestingEnvironment       Im TestingEnvironment         2/19       920       12                                                                                                    | アップ<br>バージョ<br>Login pa<br>Guset Lo<br>Bug fix.<br>プレビ                                                   | テート<br>ン1.1.1<br>ge upgrad<br>ogin for app                                                                        | e.<br>p preview.                                           | 2<br>2<br>2<br>2<br>2<br>2<br>2<br>2<br>2<br>2<br>2<br>2<br>2<br>2<br>2<br>2<br>2<br>2<br>2 | か月前                                                                                                    |
| Cloud Driven Altornation Makes Work Easy<br>71 95 47<br>Stres Devices Clores<br>In TestingEnvironment<br>3499 929/ 13<br>副 249 929/ 13<br>副 249 929/ 13                                                                                                    | アップ<br>バージョ<br>Login pa<br>Guset Lo<br>Bug fix.<br>プレビ                                                   | テート<br>ン1.1.1<br>ge upgrad<br>ogin for ap                                                                         | e.<br>p preview.                                           | 9:24                                                                                        | シャ月前                                                                                                    |
| Total States Devices Classes Classes                                                                                                    | アップ<br>バージョ<br>Login pa<br>Guset Lo<br>Bug fix.<br>プレビ                                                   | テート<br>> 1.1.1<br>ge upgrad<br>ogin for ap                                                                        | e.<br>p preview.<br><b>net</b>                             | 9:24                                                                                        | うか月前<br>うか月前<br>Site L                                                                                     |
| Bites     Devices     Claims       In TestingEnvironment     Image: State State Sta                                                                                                    | アップ<br>バージョ<br>Login pa<br>Guset Lo<br>Bug fix.<br>プレビ                                                   | テート<br>ン1.1.1<br>ge upgrad<br>ogin for app<br>ュー                                                                  | e.<br>p preview.                                           | 9:24<br>Search<br>MehSite                                                                   | )<br>彼<br>広<br>し<br>う<br>か<br>月<br>前<br>新<br>、<br>、<br>、<br>、<br>、<br>、<br>、<br>、<br>、<br>、<br>、<br>、<br>、 |
| In TestingEnvironment         通 演述上线           2/19         2/29         13           ●         ●         ●                                                                                                    | アップ<br>バージョ<br>Login pa<br>Guset Lo<br>Bug fix.<br>プレビ                                                   | テート<br>ン1.1.1<br>ge upgrad<br>ogin for app<br>`ユー<br>Cloud                                                        | e.<br>p preview.<br>net                                    | 9:24<br>Search<br>WebSite                                                                   | y<br>g<br>g                                                                                                |
|                                                                                                    | アップ<br>バージョ<br>Login pa<br>Guset Lo<br>Bug fix.<br>プレビ                                                   | テート<br>ン1.1.1<br>ge upgrad<br>ogin for app<br>'ユー<br>Cloud<br>d Diver Automation M<br>95<br>Deates                | le.<br>p preview.<br>net<br>skes Work Easy<br>47<br>Clarge | 9:24<br>Search<br>WebSite<br>Si xiejinyin                                                   | 9<br>Site I<br>g<br>Environment                                                                            |
|                                                                                                    | アップ<br>バージョ<br>Login pa<br>Guset Lo<br>Bug fix.<br>プレビ<br>9:23<br>Coo<br>2:1<br>Ens<br>Ens<br>EnsetingEr | アート<br>ン 1.1.1<br>ge upgrad<br>ogin for app<br>Cloud<br>d biteen Automation Ma<br>Spaces<br>Spaces<br>wirknonment | e.<br>p preview.<br>net<br>ekes Work Easy<br>47<br>Cieres  | 9:24<br>Search<br>WebSite<br>@ xiejinyin<br>@ Testingi<br>@ mit.L±                          | 9<br>Site I<br>19<br>Environment<br>ま                                                                      |
|                                                                                                    | アップ<br>バージョ<br>Login pa<br>Guset Lo<br>Bug fix.<br>プレビ<br>9:23<br>Coo<br>71<br>But TestingEr<br>2:40     | アート<br>>> 1.1.1<br>ge upgrad<br>ogin for app<br>'ユー<br>Cloud<br>s Daves Automation M<br>95<br>Devices             | e.<br>p preview.<br>net<br>skes Work Easy<br>47<br>Cieros  | 9:24<br>Search<br>WebSite<br>③ Testingi<br>④ 测试上的                                           | Site I<br>g<br>Environment<br>ま                                                                            |

|                   | Interfac                        | e State       | Close     |
|-------------------|---------------------------------|---------------|-----------|
| Layer 2 l         | nterfaces                       | Layer 3 Ir    | nterfaces |
| GE1<br>VLA        | /0/1<br>N: 1<br>ess Full Duplex | a<br>I        | 1G(a)     |
| GE1<br>VLA<br>DOV | /0/2<br>N: 1<br>VN Access N     | ot Negotiated | l auto    |
| GE1<br>VLA<br>DOV | /0/3<br>N: 1<br>VN Access N     | ot Negotiated | auto      |
| GE1<br>VLA        | /0/4<br>N: 1<br>VN Access N     | ot Negotiated | l auto    |
|                   |                                 |               |           |
|                   |                                 |               |           |
|                   |                                 |               |           |
|                   |                                 |               |           |

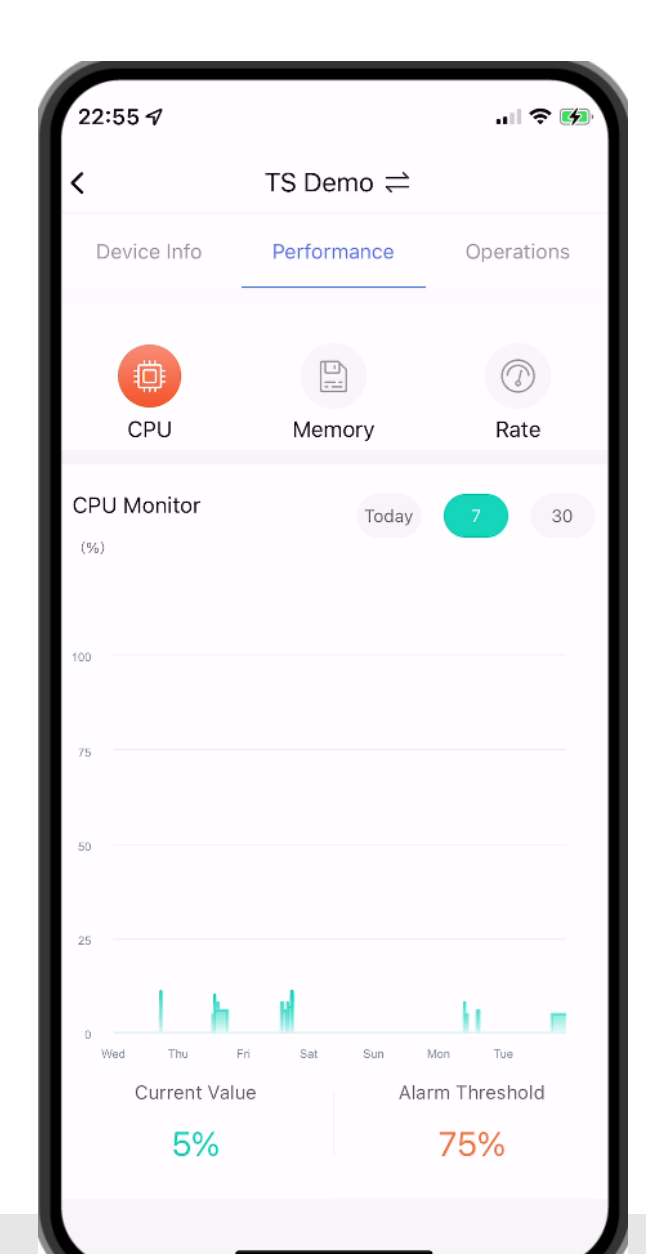

# 05 Cloudnetアプリ(IOS)

| 22:56 7        |        |               | ''II &               | <b>6</b> |
|----------------|--------|---------------|----------------------|----------|
| <              | TS De  | mo≓           |                      |          |
| Device Info    | Perfor | mance         | Operation            | IS       |
| CPU            | Men    | nory          | (2)<br>Rate          |          |
| Memory Monitor |        | Today         | 7                    | 30       |
| 100            |        |               |                      |          |
| 75             |        |               |                      |          |
| 50             | ī.     |               |                      |          |
| 25             |        |               |                      |          |
| 0 Wed Thu Fri  | Sat    | Sun P<br>Alar | v <sup>ion Tue</sup> |          |
| 48%            |        |               | 75%                  |          |
|                |        |               |                      |          |

| 23:00                        |               | <del>چ</del> ان       |      |
|------------------------------|---------------|-----------------------|------|
| <                            | TS Demo       | <u></u>               |      |
| Statistics                   |               | Key Metrics           |      |
| Summary                      |               | AP Li                 | st > |
| <mark>انان 1</mark><br>Total | 密 1<br>Online | <b>조</b> 0<br>Offline |      |
| AP Traffic Top 5             |               |                       |      |
| 5ca7-21e7-38a0 🛑             |               | 17.9MB                |      |
| Client Quantity To           | p 5           |                       |      |
| Disassociation Ra            | tio           |                       |      |
|                              | Disassoc Rati | 0                     |      |
| <ul> <li>Once</li> </ul>     | 0 • 7         | vice                  | 0    |

| 22:52 7          |                                     |                 |  |  |  |
|------------------|-------------------------------------|-----------------|--|--|--|
| K TS Demo ⇒      |                                     |                 |  |  |  |
| Device Info      | Performance                         | Operations      |  |  |  |
| WX2510H-F 🖉      |                                     |                 |  |  |  |
| Running Info     |                                     | ~               |  |  |  |
| Statistics       |                                     |                 |  |  |  |
| © СР∪            | emory   ㎡ Uplink Rate<br>8% 7.0Kbps | e               |  |  |  |
| Online Status    |                                     | Online          |  |  |  |
| Uptime           |                                     | 00d:05h:12m:19s |  |  |  |
| Online           |                                     | 00d:05h:11m:02s |  |  |  |
| Device version   |                                     | Release 5452P03 |  |  |  |
| Backup At        |                                     |                 |  |  |  |
| Online/Total APs |                                     | 1/1             |  |  |  |
| Clients          |                                     | 0               |  |  |  |
| Basic Info       |                                     | ~               |  |  |  |
|                  |                                     | ~               |  |  |  |
| Port State       |                                     | >               |  |  |  |

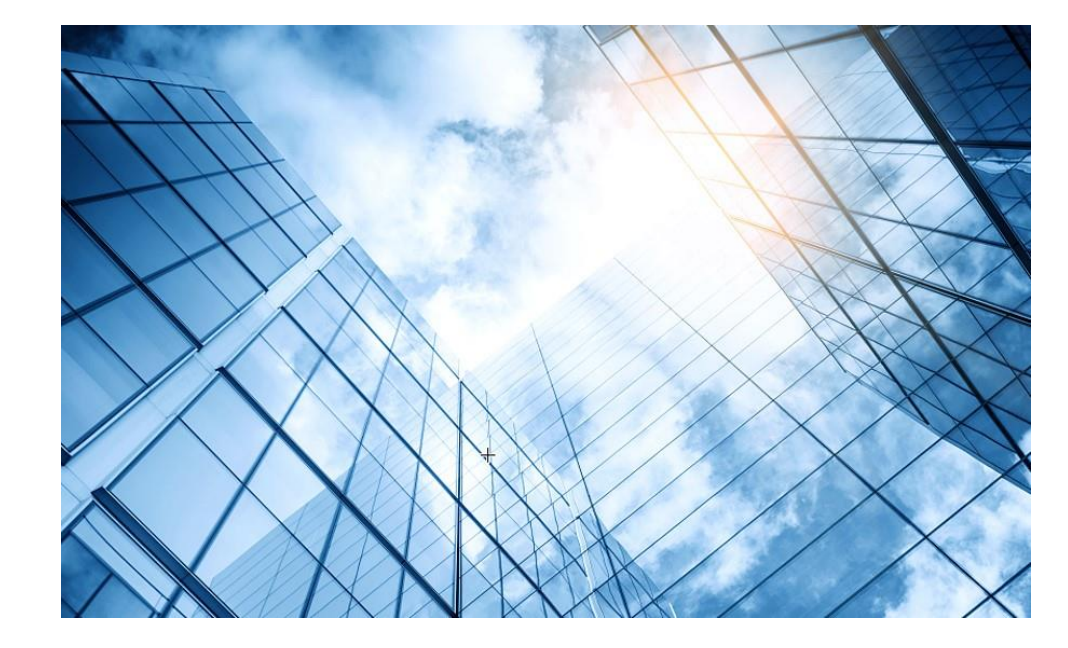

| )1 | H3C         | 無線製品コンフィギュレーション         |
|----|-------------|-------------------------|
|    | 01-1        | GUIによる設定                |
|    | 01-2        | CLIによる設定                |
| 02 | クライ         | イアントの電波受信状態確認           |
| 03 | <b>D</b> —3 | シグ概要                    |
| )4 | ライセ         | zンスの購入・登録・インストール・移転手順   |
| )5 | Cloud       | dnetへの登録                |
| 06 | Clou        | dnetで検知した障害を管理者にメールで伝える |
| 07 | マニュ         | ュアルについて                 |
|    |             |                         |

以下の図を構成する全てのH3C製品はCloudnetで管理できます。

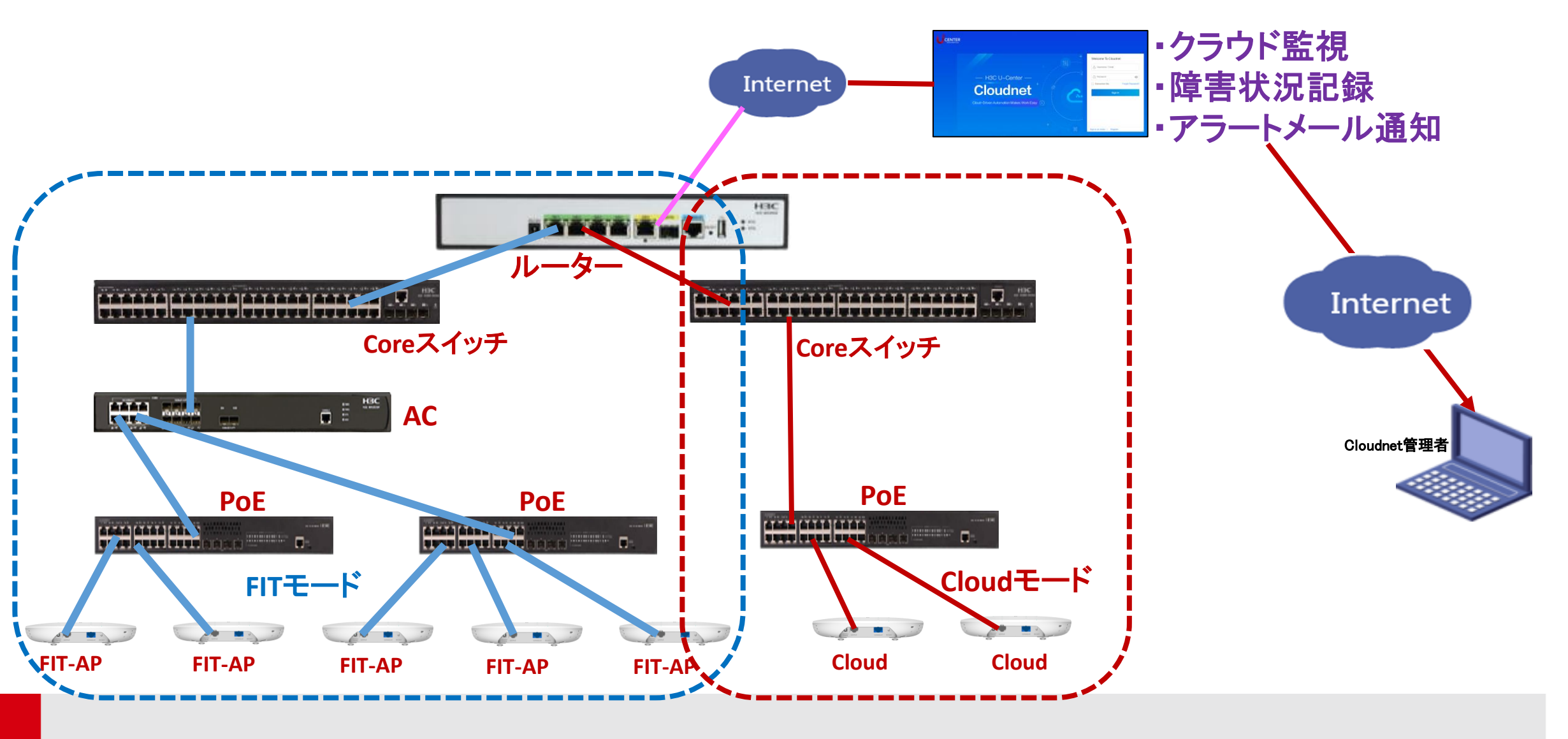

## 06 管理者のメールアドレスはアカウントに設定されています

#### <u>ネットワーク > システム > アカウント</u>

|    |                  |                           |         |                    | ネットワーク           | スマート0&M    | サービス・             |                            | Q 🗄 🗘 🕲 | マニュアル   H3C | C_salesdemo   _   - |
|----|------------------|---------------------------|---------|--------------------|------------------|------------|-------------------|----------------------------|---------|-------------|---------------------|
|    | ۲                | ネットワーク                    | アカウント管理 | アカウントセキュリティ設定   MS | SP管理             |            |                   |                            |         |             | アカウント管理             |
|    | G                | クライアント                    | 基本情報    |                    | U                |            |                   |                            |         | C           | ・ログアウト              |
|    | <mark>الم</mark> | モニタリング                    |         | ac-a               |                  |            |                   |                            |         |             |                     |
|    | ŧļŶ              | 設定                        |         | 與与具                |                  |            |                   |                            |         |             |                     |
|    | <mark>اھ</mark>  | メンテナンス                    |         |                    | $\bullet$        |            |                   |                            |         |             |                     |
|    | ۴                | メッセージ                     |         |                    | ⊿ アバターを変更する      |            |                   |                            |         |             |                     |
| 2  | Ø                | システム                      |         | アカウント名             | H3C_salesdemo    |            |                   | パスワードを変更する   アカウントをキャンセルする |         |             |                     |
|    | •                | SMS Gateway               |         | メールボックス            | site manager     | @h3c.com   |                   | 変更                         |         |             |                     |
|    |                  | サービススイッチ                  | 業務情報    |                    |                  |            |                   |                            |         |             |                     |
|    |                  | タッグ<br>サブアカウント            |         | * 業界タイプ            | Others Restaurar | t Shopping | Government Enterp | wrise もっと見る ~              |         |             |                     |
|    |                  | オープンプラットフ                 |         | * 企業名              | H3C TS           |            |                   |                            |         |             |                     |
| 3) | 4                | アカウント                     |         | * 企業LOGO           |                  |            |                   |                            |         |             |                     |
|    | 解                | デバイスのバインド<br><sup>余</sup> |         |                    | <u>ନ</u> ଅ       |            |                   |                            |         |             |                     |
|    |                  |                           |         |                    | ロゴは変勢            | 可能です       |                   |                            |         |             |                     |
|    |                  |                           |         |                    | ⊿ 企業LC           | GOを修正する    |                   |                            |         |             |                     |
|    |                  |                           | 連絡先     |                    |                  |            |                   |                            |         |             |                     |
|    |                  |                           |         | 会社の住所              |                  |            |                   |                            |         |             |                     |
|    |                  |                           |         |                    |                  | li.        |                   |                            |         |             |                     |
|    |                  |                           |         |                    | 確定               |            |                   |                            |         |             |                     |
|    |                  |                           |         |                    |                  |            |                   |                            |         |             |                     |
|    |                  |                           |         |                    |                  |            |                   |                            |         |             |                     |

スマートO&M > ブランチ > サイト > Device/Areaで対象の装置を選択

| <b>H3C</b>        |                                                                      | $x_{y}$ $y_{-y}$ $z_{-}$ $y_{-}$ $y_{-}$ $z_{-}$ $z_{$ | Q 田 🗘 🚱 🗐 マニュアル   H3C_Japan 🍚 -                             |
|-------------------|----------------------------------------------------------------------|----------------------------------------------------------------------------------------------------|-------------------------------------------------------------|
| ダッシュボード           | ブランチ:PJ_DEMO サイト:TS Demo > Device/Area: W                            | X2510H-F ~                                                                                                    | 端末:0 5G 0 2.4G 0 AP:1 AC:0 企2                               |
| ■ UPU-            | <sup>サマリ-</sup>                                                      | ほぼ1時間 今日 過去7日 カスタム範囲 AP名を入力してください                                                                                                    | Q 縦末のユーザー名,MACアドレス,又はIPを入力してください Q                          |
| ■ 接続性             |                                                                      |                                                                                                    |                                                             |
| Area Analysis     | ネットワーク健康度 ⑦                                                          | 健康度スコア ⑦                                                                                                    | AC健康度 AP健康度 端末健康度                                           |
| ご 問題              |                                                                      | ● 端末 ● AP ● AC                                                                                                    | t.                                                          |
| 👤 クライアント          |                                                                      | 80                                                                                                    | W S                                                         |
| 🌐 ネットワーク          | 現在のネットワー                                                             | 60                                                                                                    |                                                             |
| @ 最適化             | 健康度分布 ⑦                                                              | 40                                                                                                    |                                                             |
| 😯 セキュリティ          | 🛢 優秀 100% 🛑 良好 0% 📕 一般 0%                                            | 0                                                                                                    |                                                             |
| ∰ Safeguard       |                                                                      | 04/11 00:00 04/11 01:25 04/11 02:50 04/11 04:15 04/11 05:40 04/11 07:05 04/11 08:30 04/11 09:55 04/11 1                                                                                                    | 11:20 04/11 12:45 04/11 14:10 04/11 15:35 04/11 17:00       |
| VIP               | P                                                                    |                                                                                                    |                                                             |
| 💪 Al-Driven Tasks | 影響されたAPの統計                                                           | 問題分布統計   問題トレンド                                                                                                    | 問題タイプ 全部 〜                                                  |
|                   | <ul> <li>100%<br/>影響されていない<br/>APの比例</li> <li>影響された端末の統計</li> </ul>  | □<br>問題分布<br>■ Assoc 0% ■ Wirel 0% ■ Auth 0%                                                                                                    | К<br>С<br>С<br>Ц                                            |
|                   | 100%       0%         影響されていない       影響された端末の         端末の比例       比例 | Levic 100% IP 0% Acces 0%     Slow 0% Roami 0% Wirel 0%     00     04/11 00:00 04/11 02:10 04/11 04:20 04/11 06:30 0                                                                                                    | 04/11 08:40 04/11 10:50 04/11 13:00 04/11 15:10 04/11 17:20 |

• 問題 > アラーム > 警報購読

|          | H3C              | ネットワーク スマート08M サービス・                                               | Q 圧 🌢 💮 🗐 マニュアル   H3C_Japan 🍚 -                                                                                             |
|----------|------------------|--------------------------------------------------------------------|----------------------------------------------------------------------------------------------------|
|          | <u> </u> ダッシュボード | ブランチ:PJ_DEMO サイト:TS Demo イ                                         | 端末:0 <u>56</u> 0 [2.4G]0   AP: <u>2</u>   AC: <u>0</u>   <u>A</u> 2                                                         |
|          | ご 問題             | <ul><li> 警報ログ 警報購読 3 </li></ul>                                    | ほぼ1時間 今日 昨日 過去7日 カスタム範囲                                                                                                    |
|          | ■ 問題分析           |                                                                    |                                                                                                    |
| (2)      | ■ アラーム           | 警報トレンド ⑦                                                           | <b>警告レベル</b> 警報タイプTOP5 ⑦                                                                                                    |
| $\smile$ | 👤 クライアント         | 単位: 個<br>2<br>1                                                    | <ul> <li>■ 致命的</li> <li>■ 緊急</li> <li>■ 重大</li> <li>■ 注意</li> <li>■ ヒント</li> <li>■ 解除されました</li> <li>2</li> <li>1</li> </ul> |
|          | 🏶 ネットワーク         |                                                                    | 2                                                                                                    |
|          | @ 最適化            | 1                                                                  |                                                                                                    |
|          | 👽 セキュリティ         |                                                                    | 1                                                                                                    |
|          | Safeguard        |                                                                    |                                                                                                    |
|          | VIP              | 0<br>0時 1時 2時 3時 4時 5時 6時 7時 8時 9時 10時 11時 12時 13時 14時 15時 16時 17時 | 0<br>致命的 緊急 重大 注意 ヒント                                                                                                    |
|          | Al-Driven Tasks  | 警報詳細                                                               |                                                                                                    |
|          |                  | ヘ スクリーニング (き エクスポート) (注) 前除 (○) 既続と表記 (○) 全部既読と表記                  |                                                                                                    |
|          |                  | <ul><li> 警告レベル 無制限 ● 致命的 ● 緊急 ● 重大 ● 注意 ● ヒント </li></ul>           |                                                                                                    |
|          |                  | 警報解除状態 無制限 解除されました 未解除                                             |                                                                                                    |
|          |                  | <ul><li> 警報タイプ 無制限 警報タイプ名を入力してください</li></ul>                       |                                                                                                    |
|          |                  | 警報エリア 無制限 エリア名を入力してください                                            |                                                                                                    |
|          |                  | 警報デバイス 無制限 デバイス名を入力してください                                          |                                                                                                    |

スマートO&M > 問題 > アラーム > 警報購読

| H3C                                               |                  | ネットワーク                                                                                                 | スマート0&M サービス▶                                                                                           |                                  | Q 🗄 🗘 🛞 🗐 マニュアル   H3C_Japan 🥮 - |
|---------------------------------------------------|------------------|----------------------------------------------------------------------------------------------------|----------------------------------------------------------------------------------------------------|----------------------------------|---------------------------------|
| └── ダッシュボード                                       | 警報ログ   警報購読      |                                                                                                    |                                                                                                    |                                  |                                 |
| ☑ 問題 ■ 問題分析                                       | ┃ 修正警報策略         |                                                                                                    |                                                                                                    |                                  |                                 |
| ■ アラーム                                            | *名:              | default strategy                                                                                       |                                                                                                    |                                  |                                 |
| 👤 クライアント                                          | 説明:              | default strategy                                                                                       | アラームを検知した場                                                                                              | 合、「メール警報」を選                      | 選択し、警報を送信す                      |
| <ul> <li>         ・         ・         ・</li></ul> | エリア ②:           | ○ オープン ○ クローズ                                                                                          | るメールアドレスを選び<br>メールアドレスは管理                                                                               | 尺します。<br>者のアドレスとなりま <sup>・</sup> | <b>क</b> ्                      |
| <ul><li>セキュリティ</li></ul>                          | * 警報方式:          |                                                                                                    |                                                                                                    |                                  |                                 |
| <b>⊘</b> ⊆ Safeguard                              |                  | (説明:システムは毎日回し場所に対して先生した書きる<br>生した警告は全部の受信者に1000通の警告メールを送り                                              | 200週の雪吉メールに达ります;主部の場所に対して発<br>)ます。特定の条件では制限値を超える可能性がありま                                                 |                                  |                                 |
| VIP                                               | * 学行时间,          | す)                                                                                                    |                                                                                                    |                                  |                                 |
| <ul> <li>Al-Driven Tasks</li> </ul>               | * 「可用:           | 00:00 ② まで 23:59 ②                                                                                     |                                                                                                    |                                  |                                 |
|                                                   | * メンテナンスウィンドウ:   | ● クローズ                                                                                                 |                                                                                                    |                                  |                                 |
|                                                   | * Info sync (1): | クローズ                                                                                                   |                                                                                                    |                                  |                                 |
|                                                   | * 警報アカウント:       | <ul> <li>オブション警報アカウント 4</li> <li>アカウントを入力してスクリーニング Q</li> <li>Site manager@h3c.com</li> <li></li></ul> | <ul> <li>         ぎ告アカウントが選択されました         <ul> <li>             アカウントを入力してスクリーニング Q</li></ul></li></ul> |                                  |                                 |

• 警報分類 > Device stateとSmart O&Mからの警報を通知する

|            |                 |                      |                  | Network                      | Smart O&M      | Service )                                                                      | 🔍 🗄 🗘 💮 🗐 Manuals   H3C_salesdemo   _   - |
|------------|-----------------|----------------------|------------------|------------------------------|----------------|--------------------------------------------------------------------------------|-------------------------------------------|
|            | Dashboard       | Alarm List   Subscri | iption           |                              |                |                                                                                |                                           |
| Ľ          | Issues          | * Alarm Info :       | Alarm Category   | Alarm Type                   | Alarm Severity | Alarm Triggers                                                                 |                                           |
| -          | Issue Analysis  |                      |                  | CPU Usage                    | Tip 🗸          | Avg CPU usage within 10 min exceeds 85 % (75 to 100, 85 by default)            |                                           |
| •          | Alarms          |                      |                  | Memory Usage                 | Tip ~          | Avg memory usage within 10 min exceeds 85 % (75 to 100, 85 by default)         |                                           |
| Ω          | Clients         |                      |                  | AP bulk dropped              | Tip ~          | In the past 0 min one or more APs are disconnected, (0 to 120, 0 by default) ( | Ð                                         |
| 4          | Network         |                      |                  | AP frequent dropped          | Info 🗸         | An AP dropped more than 5 times in 24 hours yesterday                          |                                           |
|            | Network         |                      |                  | Device offline               | Info 🗸         | Device offline from cloud platform for more than 10 minutes / 24 hours         |                                           |
| R          | Optimization    |                      | <b>(</b>         | Device frequently offline    | Minor 🗸        | Device offline from cloud platform more than 7 times within 10 minutes         |                                           |
| •          | Security        |                      | Device state     | AP batch online              | Tip ~          | In the past 0 min one or more APs are connected,(0 to 120, 0 by default)       |                                           |
| ~          |                 |                      | ^                | Port UP/DOWN                 | Info 🗸         | Device port status changed                                                     |                                           |
| <u>(ā)</u> | Safeguard       |                      |                  | Port PoE                     | Info 🗸         | Port PoE function status changed                                               |                                           |
| V          | VIP             |                      |                  | IP Address Conflict          | Minor V        | IP address conflicts were detected on a switch interface                       |                                           |
| \$         | Al-Driven Tasks |                      |                  | EoGRE Tunnel Interface Up/D  | Tip ~          | EoGRE Tunnle Interface State Change                                            |                                           |
|            |                 |                      |                  | Device upgraded successfully | Tip ~          | Device upgraded successfully                                                   |                                           |
|            |                 |                      | (A)              | Device upgraded failed       | Minor 🗸        | Device upgraded failed                                                         |                                           |
|            |                 |                      | Device operation | Device restart               | Info 🗸         | Device restart                                                                 |                                           |
|            |                 |                      | ^                | Device unbinding             | Info v         | Device unbound from the CLI                                                    |                                           |
|            |                 |                      |                  |                              |                |                                                                                |                                           |

• 警報分類 > Device stateとSmart O&Mからの警報を通知する

|                                                |                           | Network                                                                 | Smart O&M | Service )                                                         | Q 🗄 🗘 🛞 (                           | ■ Manuals   H3C_salesdemo   _   - |
|------------------------------------------------|---------------------------|-------------------------------------------------------------------------|-----------|-------------------------------------------------------------------|-------------------------------------|-----------------------------------|
| Dashboard                                      | Alarm List   Subscription |                                                                         |           |                                                                   |                                     | _                                 |
| Issues                                         |                           | High forwarding CPU utilizatio                                          | Tip ~     | The device's CPU usage is high because it forwards too many da    | ata packets                         |                                   |
| Issue Analysis     Alarms                      |                           | Broadcast multicast ratio is too<br>high                                | Tip ~     | Broadcast / multicast messages take up too much channel resou     | irces                               |                                   |
| 👤 Clients                                      |                           | Excessive wired port traffic                                            | Tip ~     | Excessive traffic on the physical interface                       |                                     |                                   |
| <b>A</b>                                       |                           | Device temperature alarm                                                | Тір 🗸     | Device temperature abnormality detected                           |                                     |                                   |
| Network                                        |                           | RF does not start                                                       | Info v    | RF is off                                                         |                                     |                                   |
| 🗣 Optimization                                 |                           | High noise floor                                                        | Info 🗸    | AP noise floor is too high                                        |                                     |                                   |
| Security                                       |                           | Message congestion                                                      | Info v    | Message congestion                                                |                                     |                                   |
| · · ·                                          |                           | Channel radar avoidance                                                 | Tip ~     | The RF working channel has detected a radar and has evaded        |                                     |                                   |
| <ul> <li>☑ Safeguard</li> <li>☑ VIP</li> </ul> |                           | Wired port receiving error pack<br>ets continue to grow                 | Tip ~     | Continuously receiving error packets on the physical interface of | the AP                              |                                   |
| • •                                            |                           | AP wired port is Down                                                   | Info v    | AP physical interface status is set to DOWN                       |                                     |                                   |
| AI-Driven Tasks                                |                           | Wired port negotiation rate is I www.www.www.www.www.www.www.www.www.ww | Tip ~     | AP physical interface negotiation rate is low                     | nable Periodic Sending (Once a Day) |                                   |
|                                                |                           | Wired port receiving resources<br>are insufficient                      | Tip ~     | The AP physical interface peer sends packets too fast             |                                     |                                   |
|                                                |                           | Wired ports continue to send<br>wrong packets                           | Tip ~     | The physical interface of the AP continues to send out error mess | sages                               |                                   |
|                                                |                           | Wired ports negotiate half-dupl ex                                      | Tip ~     | AP physical interface duplex mode negotiation is half duplex      |                                     |                                   |
|                                                |                           | AP temperature alarm                                                    | Info Y    | AP temperature abnormality detected                               |                                     |                                   |
|                                                |                           | Insufficient sending resources                                          | Info v    | Insufficient sending resources                                    |                                     |                                   |
|                                                | ٥                         | Beacon frame sending failed                                             | Info v    | Beacon frame sending failed                                       |                                     |                                   |
|                                                | Smart O&M                 | Beacon frame resource is insu                                           | Info v    | Beacon frame resource is insufficient                             |                                     |                                   |

• 警報分類 > Device stateとSmart O&Mからの警報を通知する

|                 |                           | Network                                            | Smart O&M | Service ) $\mathbb{Q} \ \boxplus \ \diamondsuit \ \textcircled{B} \ Manuals   H3C_sale}$                         | esdemo |
|-----------------|---------------------------|----------------------------------------------------|-----------|----------------------------------------------------------------------------------------------------|--------|
| Lii Dashboard   | Alarm List   Subscription |                                                    |           |                                                                                                    |        |
| Issue Analysis  | Smart O&M                 | Beacon frame resource is insu<br>flicient          | Info v    | Beacon frame resource is insufficient                                                                            |        |
|                 |                           | ✓ Data message sending failed                      | Info v    | Data message sending failed                                                                                      |        |
| Clients         |                           | Insufficient message resource<br>s                 | Info v    | Insufficient message resources                                                                                   |        |
| Network         |                           | WAN port uplink bandwidth ala m                    | Tip ~     | Alarm uplink bandwidth within past 10 minutes on the WAN port: 50 M (Value range: 1-1000. Default: 50).          |        |
| C Optimization  |                           | WAN port downlink bandwidth<br>alarm               | Tip ~     | Alarm downlink bandwidth within past 10 minutes on the WAN port: 2 M (Value range: 1-1000. Default: 50)          |        |
| Security        |                           | Large deviation in flow ratio in and out direction | Tip ~     | The proportion of the outgoing and incoming traffic of the device exceeds the preset threshold of the system     |        |
| (Q): Safeguard  |                           | High 2.4GHz channel usage                          | Info 🗸    | Channel usage of 2.4 GHz radios exceeds 60 % (Range: 20-100, Default: 60).                                       |        |
| VIP             |                           | ✓ High 5GHz channel usage                          | Info ~    | Channel usage of 5 GHz radios exceeds 60 % (Range: 20-100, Default: 60).                                         |        |
| Al-Driven Tasks |                           | Too many clients on 2.4 GHz r<br>adios             | Info ~    | Number of clients on 2.4 GHz radios exceed 20 (Range: 10-200, Default: 20).                                      |        |
|                 |                           | Too many clients on 5 GHz rad<br>ios               | Info 🗸    | Number of clients on 5 GHz radios exceed 40 (Range: 10-200, Default: 40).                                        |        |
|                 |                           | VAN port connectivity                              | Minor ~   | WAN port connectivity check. Packet loss rate exceeded 10 % (10-100, 10 by default) in 10 minutes                |        |
|                 |                           | Loop detected on switch port                       | Minor ~   | Loop detected on switch port                                                                                     |        |
|                 |                           | Too much Tx broadcast or mult<br>icast traffic     | Minor ~   | Broadcast or multicast transmission rate exceeds 100 in the statistics collection period(40-500, 100 by default) |        |
|                 |                           | IRF split                                          | Minor ~   | IRF split                                                                                                    |        |
|                 |                           | STP discarding detected on s<br>witch port         | Minor ~   | STP discarding detected on switch port                                                                           |        |

• 警報分類 > Device stateとSmart O&Mからの警報を通知する

|                 |                      |               | Network                                     | Smart O&M | Service ) Q 🗄 🗘 🐼 🗐 Manuals   <sup>H3C</sup>                                                | Salesdemo ⊨ -   · |
|-----------------|----------------------|---------------|---------------------------------------------|-----------|---------------------------------------------------------------------------------------------|-------------------|
| Dashboard       | Alarm List   Subscri | iption        |                                             |           |                                                                                             |                   |
| 🗹 Issues        |                      |               | Region lock                                 | Tip ~     | Device moved out of locked region                                                           |                   |
| Issue Analysis  |                      |               | 3G/4G link detection                        | Tip ~     | 3G/4G link disconnected/established                                                         |                   |
| ■ Alarms        |                      |               | Traffic threshold                           | Tip ~     | Traffic threshold exceeded                                                                  |                   |
|                 | L Clients            | 1             | Signal strength                             | Tip ~     | Signal strength lower than threshold                                                        |                   |
|                 |                      | Router        | Online device ratio                         | Tip 🗸     | Online device ratio lower than threshold                                                    |                   |
| Network         |                      | ^             | VPN tunnel state                            | Tip 🗸     | VPN tunnel established/disconnected                                                         |                   |
| Optimization    |                      |               | Wired link detection                        | Minor 🗸   | Wired connection disconnected/established                                                   |                   |
|                 |                      |               | Card Insertion or Removal                   | Tip ~     | A card or sub card on the device was inserted or removed;                                   |                   |
| Security        |                      |               | Camera Disassociation                       | Minor 🗸   | Camera went offline.                                                                        |                   |
| Safeguard       |                      |               | Abnormal Camera Traffic                     | Info 🗸    | Uplink traffic of client failed to reach 50 KB/s (10-2048, 50 by default).                  |                   |
| VIP             | 3                    | <b>(</b>      | Critical client goes offline                | Minor ~   | In the past 0 min one or more critical clients were disconnected (0 to 120, 0 by default) ③ |                   |
| Al-Driven Tasks |                      | Clients       | Critical client goes offline frequ<br>ently | Info v    | A critical client went offline over 5 times in the past day                                 |                   |
|                 |                      |               | Critical client goes online                 | Tip ~     | In the past 0 min one or more critical clients were connected (0 to 120, 0 by default) (?)  |                   |
|                 |                      | Fault Reports | Add Fault Report                            | Tip ~     | A new fault report was submitted and needs processing                                       |                   |
|                 |                      |               | Fault Report State Change                   | Tip ~     | The state of a fault report changed                                                         |                   |
|                 |                      | Doctor AP     | Doctor AP Test Notifications                | Minor ~   | One Doctor AP test notification sent                                                        |                   |
|                 |                      |               |                                             |           |                                                                                             |                   |

OK Cancel

#### 06 受信したメールの例

From: <<u>cloudnet@oasisinfo.h3c.com</u>> 日付: 2022年4月12日(火) 10:46 件名: Cloud platform-Alarm To: <<u>site\_manager@h3c.com</u>>

Cloud platform-Alarm The device WX1840H\_DEMO in the TS Demo site outgoing and incoming traffic ratio exceeds the system pre-made threshold, and there may be a large number of broadcast message replication.

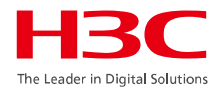

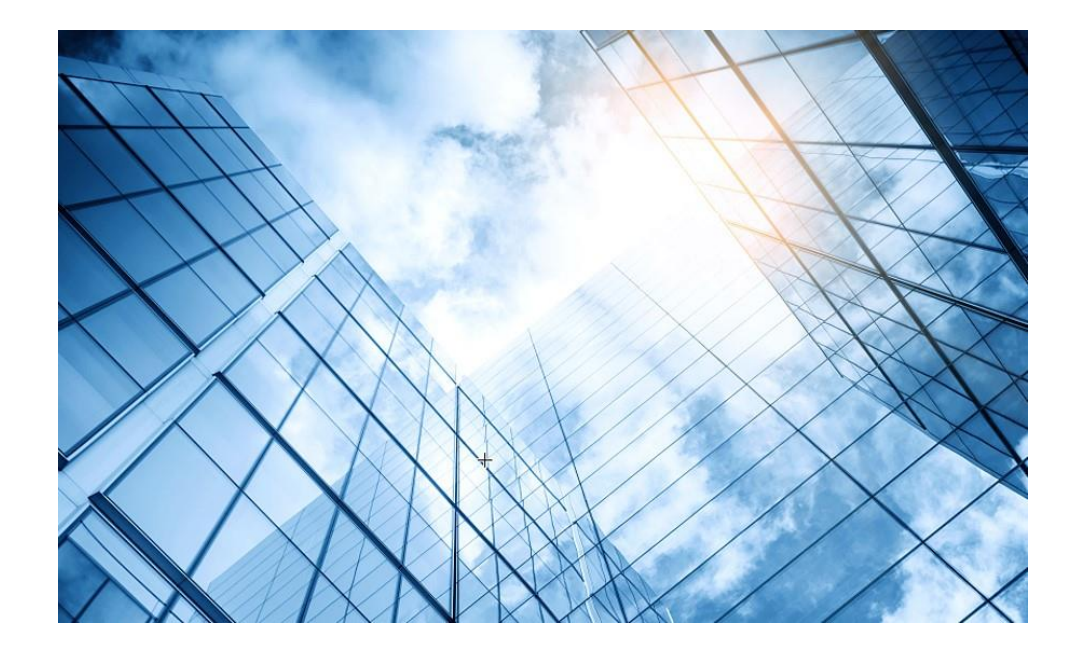

| 01 | H3C無線製品コンフィギュレーション |                             |  |  |  |  |
|----|--------------------|-----------------------------|--|--|--|--|
|    | 01-1               | GUIによる設定                    |  |  |  |  |
|    | 01-2               | CLIによる設定                    |  |  |  |  |
| 02 | クライ                | アントの電波受信状態確認                |  |  |  |  |
| 03 | D—3                | ング概要                        |  |  |  |  |
| 04 | ライセ                | ンスの購入・登録・インストール・移転手順        |  |  |  |  |
| 05 | Cloudnetへの登録       |                             |  |  |  |  |
| 06 | Cloud              | Cloudnetで検知した障害を管理者にメールで伝える |  |  |  |  |
| 07 | マニュ                | アルについて                      |  |  |  |  |
|    |                    |                             |  |  |  |  |
### 07 マニュアルのダウンロードサイト

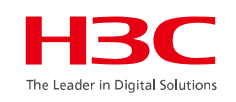

https://www.h3c.com/jp/

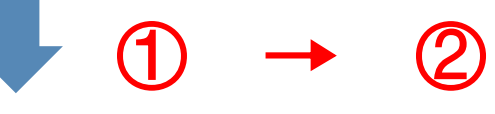

#### http://www.h3c.com/en/Support/Resource\_Center/Technical\_Documents/

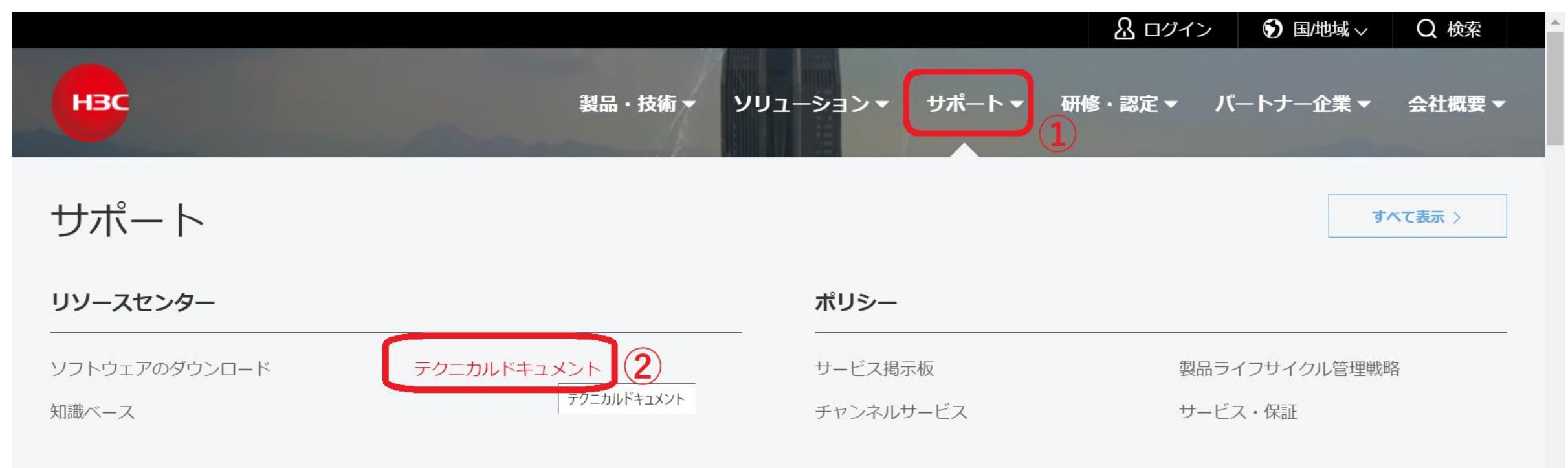

## 07 製品カテゴリーの選択

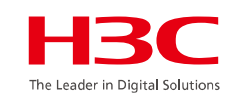

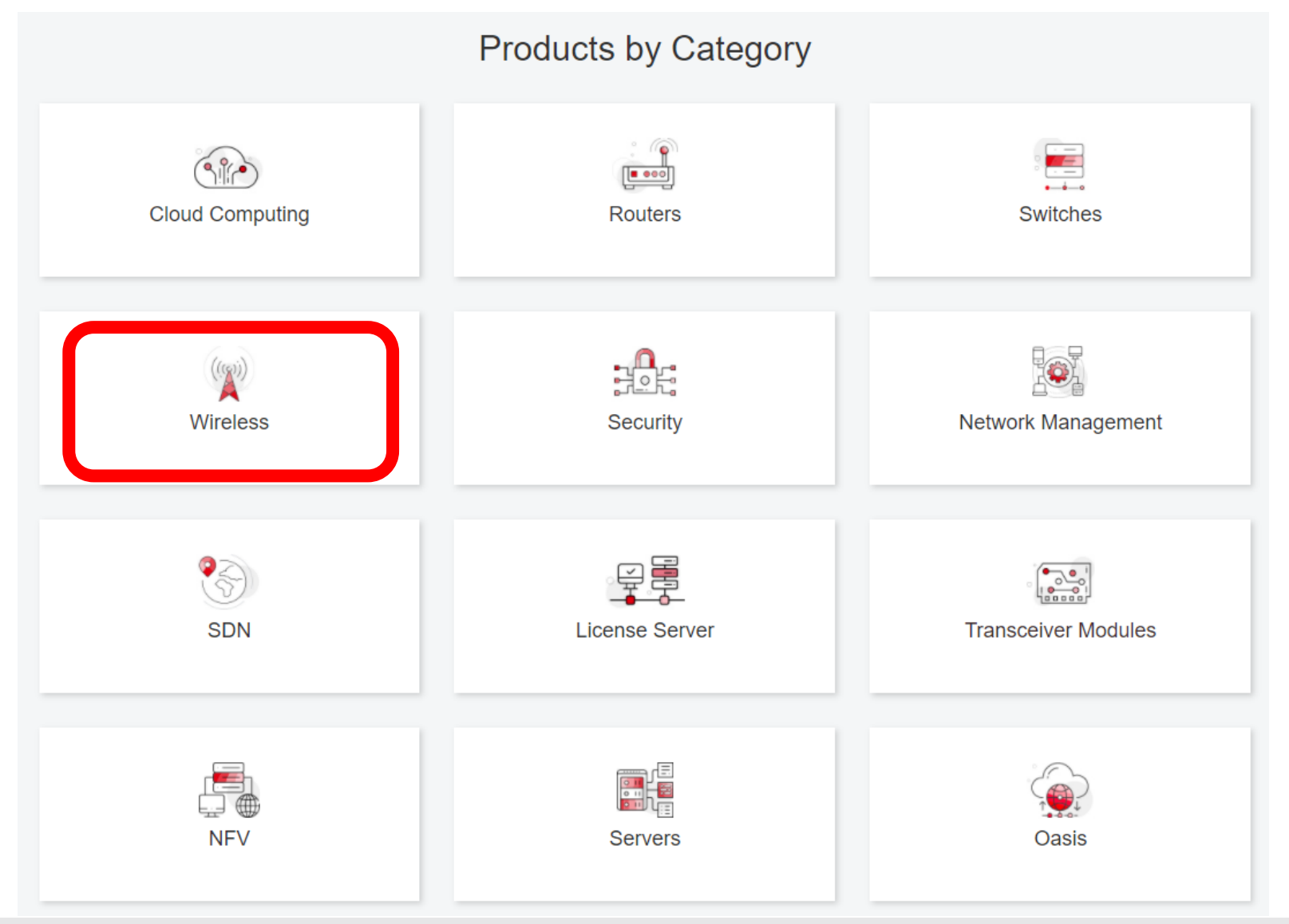

## 07 個別製品の選択

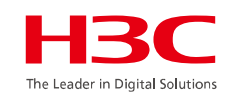

| H3C WX1800H Series Access<br>Controllers                 | H3C WX5800H Series Access<br>Controllers                 | H3C 802.11ax Series Access Points        |
|----------------------------------------------------------|----------------------------------------------------------|------------------------------------------|
| H3C WX1800H Series Access<br>Controllers<br>Learn More → | H3C WX5800H Series Access<br>Controllers<br>Learn More → | H3C WA6638 Access Point<br>Leam More →   |
| H3C WX3800H Series Access<br>Controllers                 | H3C 802.11ac Wave2 Series Access<br>Points               | H3C WA6636 Access Point<br>Leam More →   |
| H3C WX3800H Series Access<br>Controllers                 | H3C WA510H Access Point                                  |                                          |
| Leam More →                                              | Learn More →                                             | H3C WA6630X Access Point<br>Learn More → |
|                                                          | H3C WA530 Access Point<br>Learn More →                   |                                          |
|                                                          |                                                          | H3C WA6628X Access Point<br>Learn More → |
|                                                          | H3C WA530X Access Point<br>Learn More →                  |                                          |

# 07 設置、コマンド、コンフィグ、保守マニュアル

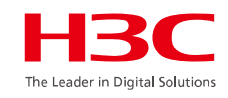

| НЗС                 | Products & Technology - Solutions - Support - Training & Certifica                                                                             | ation          |
|---------------------|----------------------------------------------------------------------------------------------------|----------------|
| Technical Document  | s Software Download                                                                                                    | Knowledge Base |
| Technical Documents | Command References                                                                                                    |                |
| Trending            | Title                                                                                                    | Date           |
| Install             | H3C Access Controllers Command References(R5426P02)-6W103                                                                                      | 10-12-2020     |
| Command →           | <ul> <li>→ 00-About the H3C command references</li> <li>→ 01-License Management Command Reference</li> </ul>                                   |                |
| Configure           | <ul> <li>→ 02-Fundamentals Command Reference</li> <li>→ 03-System Management Command Reference</li> </ul>                                      |                |
| Maintain            | → 04-Interface Command Reference                                                                                                    |                |
|                     | <ul> <li>→ 05-Network Connectivity</li> <li>→ 06-WLAN Access Command Reference</li> <li>→ 07-AP and WT Management Command Reference</li> </ul> |                |

→ 08-WLAN Security Command Reference

76

#### 07 日本語マニュアル、FAQなど

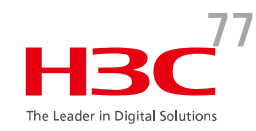

#### https://knowledge-jp.h3c.com/TechDoc/index

製品別検索

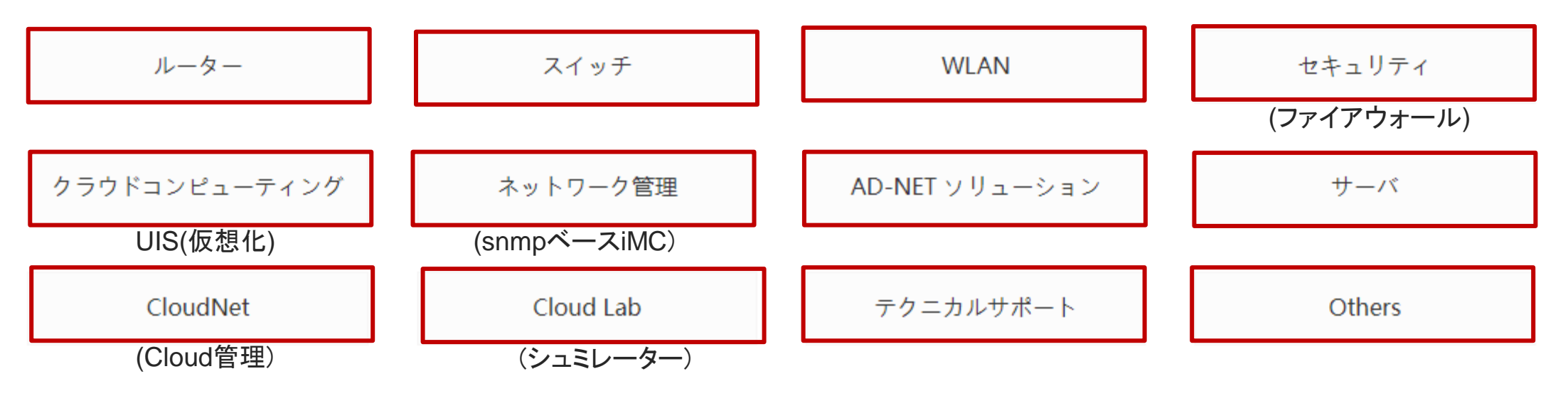

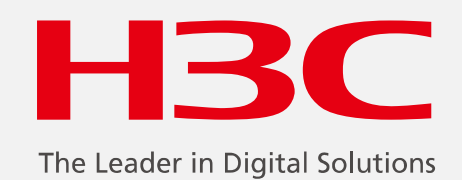

www.h3c.com

www.h3c.com